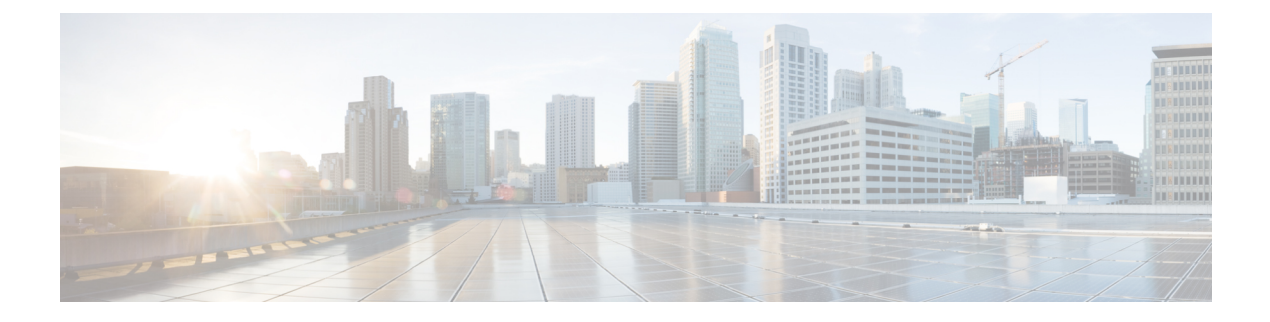

# Cisco IP 電話の設置

- ネットワークセットアップの確認(1ページ)
- 会議用電話の設置 (2ページ)
- ・電話機からのネットワークの設定 (3ページ)
- 電話機起動の確認 (11ページ)
- インターネット接続タイプを構成する(12ページ)
- VLAN 設定の構成 (13 ページ)
- SIPの設定 (18 ページ)
- •電話機を使用した NAT トランスバーサル (66 ページ)
- ダイヤルプラン(77ページ)
- リージョナルパラメータ設定(85ページ)
- Cisco IP 会議用電話 7832 シリーズのマニュアル (103 ページ)

# ネットワーク セットアップの確認

電話機がネットワーク内のエンドポイントとして正常に動作するためには、電話ネットワーク が特定の要件を満たしている必要があります。

### 手順

ステップ1 次の要件を満たすように VoIP ネットワークを設定します。

- •ルータおよびゲートウェイ上で VoIP が設定されている。
- ステップ2 次のいずれかをサポートするようにネットワークをセットアップします。
  - DHCP のサポート
  - 手動による IP アドレス、ゲートウェイ、およびサブネットマスクの割り当て

# 会議用電話の設置

電話機をネットワークに接続すると、電話機の起動プロセスが開始され、電話機がサードパー ティコール制御システムに登録されます。DHCPサービスを無効にした場合は、電話機のネッ トワーク設定を構成する必要があります。

自動登録を使用した場合は、電話機をユーザに関連付ける、ボタンテーブルや電話番号を変更 するなど、電話機の特定の設定情報をアップデートする必要があります。

電話機は、接続されると、新しいファームウェアのロードを電話機にインストールする必要が あるかどうかを判定します。

#### 手順

- ステップ1 電話機の電源を次の中から選択します。
  - Power over Ethernet (PoE)

詳細については、 会議電話機への給電方法 (2ページ) を参照してください。

- ステップ2 電話機をスイッチに接続します。
  - PoE を使用する場合、イーサネット ケーブルを LAN ポートに接続し、電話機に他端を接続します。

各電話機には1本のイーサネットケーブルが同梱されています。

- **ステップ3** 電話機の起動プロセスをモニタします。この手順により、電話機が正しく設定されていること を確認できます。
- ステップ4 自動登録を使用しない場合は、電話機のネットワーク設定を手動で設定します。 電話機からのネットワークの設定(3ページ)を参照してください。
- **ステップ5** 電話機を使用してコールを発信し、電話機と機能が正常に動作することを確認します。
- ステップ6 エンドユーザに対して、電話機の使用方法および電話機のオプションの設定方法を通知します。この手順により、ユーザは十分な情報を得て、Cisco 電話を適切に使用できるようになります。

### 会議電話機への給電方法

会議用電話には、次のいずれかの電源からの給電が必要です。

- LAN 経由の Power over Ethernet (PoE)。
- Cisco IP 電話パワーインジェクタ。

次の図は、PoE と PoE 電源ケーブルの電源オプションを示しています。

図1:会議用電話の電源オプション

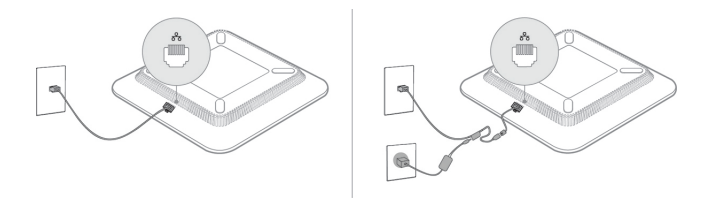

# 電話機からのネットワークの設定

電話機には、設定可能な数多くのネットワーク設定値が用意されています。電話機をユーザが 使用できる状態にするには、これらの設定値の修正が必要になる場合もあります。これら設定 には、電話メニューからアクセスできます。

[ネットワークの設定 (Network configuration)]メニューは、さまざまなネットワーク設定値を 表示および設定するためのオプションを提供します。

サードパーティコール制御システム内の電話機で、表示専用になっている設定値を設定するこ とができます。

### 手順

ステップ1 [設定 (Settings)]を押します。 ステップ2 [ネットワークの設定 (Network Configuration)]を選択します。 ステップ3 ナビゲーションの矢印を使用して目的のメニューを選択し、編集します。 ステップ4 サブメニューを表示するには、ステップ3を繰り返します。 ステップ5 メニューを終了するには、[戻る (Back)]を押します。

### [ネットワーク構成 (Network Configuration)]のフィールド

#### 表 1: [ネットワーク構成 (Network Configurations)] メニューのオプション

| フィールド                                 | フィールドタイプ<br>または選択肢 | デフォルト | 説明                                  |
|---------------------------------------|--------------------|-------|-------------------------------------|
| [イーサネットの設定 (Ethernet configuration) 1 |                    |       | 次のイーサネット設定サブメニュー テーブルを参照して<br>ください。 |

| フィールド                                              | フィールドタイプ<br>または選択肢                    | デフォルト                    | 説明                                                           |
|----------------------------------------------------|---------------------------------------|--------------------------|--------------------------------------------------------------|
| [IPモード(IP<br>mode)]                                | [デュアルモード<br>(Dual mode)]              | [デュアルモード<br>(Dual mode)] | 電話機が動作するインターネット プロトコル モードを選<br>択します。                         |
|                                                    | [IPv4のみ(IPv4<br>only)]                |                          | [デュアルモード (Dual mode)]では、電話機に IPv4 と<br>IPv6 の両方のアドレスを設定できます。 |
|                                                    | [IPv6のみ(IPv6<br>only)]                |                          |                                                              |
| [IPv4アドレスの設                                        | DHCP                                  | [DHCP]                   | 次の表にある、IPv4 アドレス サブメニュー テーブルを参                               |
| 定(IPv4 address                                     | Static IP                             |                          | 照してください。                                                     |
| settings) ]                                        | [リリースDHCP IP<br>(Release DHCP<br>IP)] |                          |                                                              |
| [IPv6アドレスの設                                        | DHCP                                  | DHCP                     | 次の表にある、IPv6 アドレス サブメニュー テーブルを参                               |
| 定(IPv6 address<br>settings)]                       | Static IP                             |                          | 照してください。                                                     |
| [使用するDHCPv6<br>オプション<br>(DHCPv6 option to<br>use)] |                                       | 17、160、159               | 電話機が DHCP サーバによって提供される IPv6 アドレス<br>を使用する順序を示します。            |
| [Webサーバ (Web                                       | オン                                    | オン                       | 電話機の Web サーバが有効か無効かを示します。                                    |
| server) ]                                          | オフ                                    |                          |                                                              |

表 **2**:イーサネット設定サブメニュー

| フィールド                                    | フィールドタイプ<br>または選択肢                                                                                 | デフォルト      | 説明                                                                                                    |
|------------------------------------------|----------------------------------------------------------------------------------------------------|------------|----------------------------------------------------------------------------------------------------|
| [802.1x認証<br>(802.1x<br>authentication)] | [デバイス認証<br>(Device<br>authentication)]                                                             | オフ         | 802.1 x 認証を有効または無効にします。有効なオプショ<br>ンは次のとおりです。<br>・オン<br>・オフ                                                                                                    |
|                                          | [トランザクション<br>ステータス<br>(Transaction<br>status)]                                                     | 無効化        | <ul> <li>・[トランザクションステータス (Transaction status)]:<br/>[デバイス認証 (Device authentication)]フィールドで<br/>802.1xをオンにしたときに、異なる認証ステータスを<br/>示します。</li> <li>・接続中:認証プロセスが進行中であることを示し<br/>ます。</li> <li>・認証済み (Authenticated): 電話が認証されたこ<br/>とを示します。</li> <li>・無効化802.1X 認証が電話機で無効になっていま<br/>す。</li> </ul> |
|                                          |                                                                                                    |            | <ul> <li>フロトコル:サーバのフロトコルが表示されます。</li> </ul>                                                                                                    |
| [スイッチポートの<br>設定(Switch port<br>config)]  | 自動<br>[10MBハーフ(10<br>MB half)]<br>[10MBフル(10<br>MB full)]<br>100MBハーフ<br>[100MBフル(100<br>MB full)] | [自動(Auto)] | ネットワーク ポートの速度とデュプレックスを選択しま<br>す。<br>電話機がスイッチに接続されている場合は、スイッチ上の<br>ポートを電話機と同じ速度およびデュプレックスに設定す<br>るか、両方を自動ネゴシエーションに設定します。                                                                                                    |
| CDP                                      | オン<br>オフ                                                                                           | オン         | Cisco Discovery Protocol (CDP) を有効または無効にしま<br>す。<br>CDP は、シスコの製造するすべての装置で動作するデバ<br>イス検出プロトコルです。<br>デバイスは、CDP を使用して自身の存在をネットワーク<br>内の他のデバイスにアドバタイズし、他のデバイスの情報<br>を受信することができます。                                                                                                    |

I

| フィールド                                 | フィールドタイプ | デフォルト | 説明                                                                                                    |
|---------------------------------------|----------|-------|----------------------------------------------------------------------------------------------------|
|                                       | または選択肢   |       |                                                                                                    |
| [LLDP-MED]                            | オン       | オン    | LLDP-MED を有効または無効にします。                                                                                                    |
|                                       | オフ       |       | LLDP-MED を使用すると、検出プロトコルを使用してい<br>るデバイスに電話機がそれ自体をアドバタイズすることが<br>できます。                                                                                                    |
| [起動遅延(Startup<br>delay)]              |          | 3秒    | 電話機が最初の LLDP-MED パケットを送信する前に、ス<br>イッチがフォワーディング ステートになるのを遅らせる<br>値を設定します。一部のスイッチの設定では、LLDP-MED<br>を機能させるためにこの値をより大きくする必要がありま<br>す。遅延の設定は、スパニング ツリー プロトコルを使用<br>しているネットワークで重要になる可能性があります。<br>デフォルトの遅延は 3 秒です。 |
| [VLAN]                                | オン       | オフ    | VLAN を有効または無効にします。                                                                                                    |
|                                       | オフ       |       | CDPまたはLLDPなしでVLANを使用する場合に、VLAN<br>IDを入力できます。CDPまたはLLDPでVLANを使用す<br>る場合、関連付けられているVLANは手動で入力された<br>VLAN IDよりも優先されます。                                                                                          |
| VLAN ID                               |          | 1     | CDP なしで VLAN を使用する場合(VLAN が有効で CDP<br>が無効の場合)、IP フォンの VLAN ID を入力します。音<br>声パケットだけが VLAN ID を使用してタグ付けされる点<br>に注意してください。VLAN ID に対して値1を使用しな<br>いでください。VLAN ID が1の場合は、VLAN ID で音声<br>パケットをタグ付けすることはできません。      |
| [PCポートミラー<br>リング (PC port<br>mirror)] | オン<br>オフ | オフ    | PC ポートのポート ミラーリングに機能を追加します。有<br>効にすると、電話機のパケットを確認できます。PCポー<br>トミラーリングを有効にするには[オン (On)]を選択し、<br>無効にするには[オフ (Off)]を選択します。                                                                                     |

| フィールド                                     | フィールドタイプ | デフォルト | 説明                                                                                                    |
|-------------------------------------------|----------|-------|----------------------------------------------------------------------------------------------------|
|                                           | または選択肢   |       |                                                                                                    |
| [DHCP VLANオプ<br>ション(DHCP<br>VLAN option)] |          |       | ボイス VLAN ID を学習するために、定義済みの DHCP<br>VLAN オプションを入力します。<br>CDP または LLDP で VLAN ID を使用するか、VLAN ID を<br>手動で選択する場合、その VLAN ID は、選択した DHCP<br>VLAN オプションよりも優先されます。<br>有効な値は次のとおりです。<br>• Null<br>• 128 ~ 149<br>• 151 ~ 158<br>• 161 ~ 254<br>デフォルト値は null です。<br>シスコでは、DHCP オプション 132 の使用を推奨していま<br>す。 |

#### 表 3: IPv4 アドレス設定のサブメニュー

| フィールド                           | フィールドタイプ<br>または選択肢        | デフォルト | 説明                                                                                                    |
|---------------------------------|---------------------------|-------|----------------------------------------------------------------------------------------------------|
| [接続タイプ<br>(Connection<br>type)] | [DHCP]                    |       | <ul> <li>電話機の DHCP が有効かどうかを示します。</li> <li>• [DNS1]:電話機が使用するプライマリドメインネームシステム(DNS)サーバを特定します。</li> <li>• [DNS2]:電話機が使用するセカンダリドメインネームシステム(DNS)サーバを特定します。</li> <li>• [DHCPアドレス解放(DHCP address released)]: DHCPが割り当てた IP アドレスを解放します。このフィールドはDHCPが有効な場合に編集できます。VLANから電話機を削除して、再割り当てのために IP アドレスを解放する場合は、このフィールドを[はい(Yes)]に設定します。</li> </ul> |
|                                 | [静的IPアドレス<br>(Static IP)] |       |                                                                                                    |

| フィールド | フィールドタイプ | デフォルト | 説明                                                                                                    |
|-------|----------|-------|----------------------------------------------------------------------------------------------------|
|       | または選択肢   |       |                                                                                                    |
|       |          |       | DHCPが無効になっている場合は、電話機のインターネットプロトコル (IP) アドレスを設定する必要があります。                                                                                                   |
|       |          |       | <ul> <li>         ・[静的IPアドレス(Static IP address)]:電話機に割り<br/>当てる IP を特定します。電話機は、ネットワーク上<br/>の DHCP サーバから IP を取得する代わりに、この IP<br/>アドレスを使用します。     </li> </ul> |
|       |          |       | <ul> <li>[サブネットマスク(Subnet Mask)]:電話機で使用されるサブネットマスクを特定します。DHCPが無効になっている場合は、サブネットマスクを設定する必要があります。</li> </ul>                                                 |
|       |          |       | •[ゲートウェイアドレス(Gateway address)]:電話機<br>で使用されるデフォルトのルータを特定します。                                                                                               |
|       |          |       | <ul> <li>[DNS1]:電話機が使用するプライマリドメインネームシステム(DNS)サーバを特定します。DHCPを無効にした場合、手動でこのフィールドを設定する必要があります。</li> </ul>                                                     |
|       |          |       | <ul> <li>[DNS2]:電話機が使用するセカンダリドメインネームシステム(DNS)サーバを特定します。DHCPを無効にした場合、手動でこのフィールドを設定する必要があります。</li> </ul>                                                     |
|       |          |       | IP アドレスをこのフィールドで割り当てる場合は、サブ<br>ネットマスクとゲートウェイ アドレスも割り当てる必要<br>があります。この表の[サブネットマスク(Subnet Mask)]<br>フィールドと[デフォルトルータ(Default Router)]フィー<br>ルドを参照してください。      |

#### 表 4: IPv6 アドレス設定のサブメニュー

| フィールド                 | フィールドタイプ                  | デフナルト      | 当田                                                                                                    |
|-----------------------|---------------------------|------------|----------------------------------------------------------------------------------------------------|
| 71-701                |                           | 1 2 3 70 1 | 57.97                                                                                                    |
|                       | または選択肢                    |            |                                                                                                    |
| [接続タイプ<br>(Connection | [DHCP]                    |            | 電話機の Dynamic Host Configuration Protocol (DHCP) が<br>有効かどうかを示します。                                                                  |
| type) ]               |                           |            | •[DNS1]:電話機が使用するプライマリ DNS サーバを<br>特定します。                                                                                           |
|                       |                           |            | •[DNS2]:電話機が使用するセカンダリ DNS サーバを<br>特定します。                                                                                           |
|                       |                           |            | <ul> <li>[エコーのブロードキャスト(Broadcast Echo)]:電話<br/>機が宛先アドレス(ff02::1)のマルチキャストICMPv6<br/>メッセージに応答するかどうかを特定します。</li> </ul>                |
|                       |                           |            | •[自動設定(Auto config)]:電話機がアドレスの自動<br>設定を使用しているかどうかを特定します。                                                                           |
|                       | [静的IPアドレス<br>(Static IP)] |            | DHCPが無効になっている場合は、電話機のインターネットプロトコル (IP) アドレスを設定して、次のフィールドの値を設定する必要があります。                                                            |
|                       |                           |            | <ul> <li> ・ [静的IP(Static IP)]:電話機に割り当てる IP を特定<br/>します。電話機は、ネットワーク上のDHCPサーバか<br/>ら IP を取得する代わりに、この IP アドレスを使用し<br/>ます。 </li> </ul> |
|                       |                           |            | ・[プレフィックス長(Prefix length)]:ネットワークの<br>一部であるグローバル ユニキャスト IPv6 アドレスの<br>ビット数を特定します。                                                  |
|                       |                           |            | •[ゲートウェイ(Gateway)]:電話機で使用されるデ<br>フォルトのルータを特定します。                                                                                   |
|                       |                           |            | <ul> <li>[プライマリDNS(PrimaryDNS)]:電話機が使用する<br/>プライマリDNSサーバを特定します。DHCPを無効<br/>にした場合、手動でこのフィールドを設定する必要が<br/>あります。</li> </ul>           |
|                       |                           |            | <ul> <li>[セカンダリDNS (Secondary DNS)]:電話機が使用するセカンダリDNSサーバを特定します。DHCPを無効にした場合、手動でこのフィールドを設定する必要があります。</li> </ul>                      |
|                       |                           |            | <ul> <li>[エコーのブロードキャスト(Broadcast Echo)]:電話<br/>機が宛先アドレス(ff02::1)のマルチキャストICMPv6<br/>メッセージに応答するかどうかを特定します。</li> </ul>                |

## 電話機からのテキストとメニューの入力

オプション設定値を編集するときは、次のガイドラインに従ってください。

- ・ナビゲーションパッドの矢印を使用して、編集するフィールドを強調表示します。ナビ ゲーションパッドの選択を押して、フィールドをアクティブにします。フィールドがアク ティブになったら、値を入力できます。
- 数値と文字を入力するには、キーパッド上のキーを使用します。
- ・キーパッドを使用して文字を入力するには、対応する数値キーを使用します。キーを1回 または何回か押して、個々の文字を表示します。たとえば、2キーを1回押すと「「a」」、 すばやく2回押すと「「b」」、すばやく3回押すと「「c」」です。一時停止した後、 カーソルは自動的に進み、次の文字を入力できます。
- ・間違えた場合は、ソフトキー ≪を押します。このソフトキーを押すと、カーソルの左側 にある文字が削除されます。
- ・変更内容を保存しない場合は、[設定(Set)]を押す前に、[戻る(Back)]を押します。
- (IP アドレスなどに含まれる) ピリオドを入力するには、キーパッドの [\*] を押します。

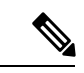

(注) Cisco IP 電話では、必要に応じて、いくつかの方法でオプション設定値をリセットまたは復元 することができます。

## 電話機起動の確認

Cisco IP 電話 が電源に接続されると、起動診断プロセスが自動的に実行されます。

### 手順

- ステップ1 Power over Ethernet を使用する場合は、LAN ケーブルをネットワークポートに差し込みます。
- ステップ2 電源キューブを使用する場合は、キューブを電話機に接続し、キューブを電源コンセントに差し込みます。

起動時のさまざまな段階で、電話機がハードウェアをチェックする間、ボタンがオレンジ色に 点滅し、続いて緑色に点滅します。

電話機がこれらの段階を正常に完了すると、正常に起動した状態になります。

## インターネット接続タイプを構成する

電話機が IP アドレスをどのように受信するかを選択できます。接続タイプを次のいずれかに 設定できます。

- 静的 IP:電話機の静的 IP アドレス。
- Dynamic Host Configuration Protocol (DHCP) :電話機はネットワークのDHCPサーバから IPアドレスを受け取ることができます。

Cisco IP 電話は通常、DHCP サーバが IP アドレスをデバイスに割り当てたネットワークで動作 します。IP アドレスは限られたリソースであるため、DHCP サーバは定期的に IP アドレスの デバイス リースを更新します。電話機が IP アドレスを失った場合、またはネットワーク上の 別のデバイスに IP アドレスが割り当てられている場合は、以下のことが起こります

•SIP プロキシと電話機の間の通信が切断されているか、または低下しています。

更新時のDHCPタイムアウトパラメーターにより、以下のことが発生した場合、電話機のIPア ドレスの更新を要求します。

・電話機は SIP コマンドの送信後に、プログラム可能な時間内に、必要な SIP 応答を受信し ません。

DHCPサーバが元々電話機に割り当てられているIPアドレスを返す場合は、DHCP割り当てが 正しく機能していると見なされます。それ以外の場合、電話機はリセットして問題を解決しよ うとします。

### 始める前に

電話機 ウェブインターフェイスへのアクセス。

### 手順

- ステップ1 [音声(Voice)] > [システム(System)] を選択します。
- **ステップ2 インターネット接続タイプ** セクションで、**接続タイプ** ドロップダウン リストを使用して接続 タイプを選択します。
  - Dynamic Host Configuration Protocol (DHCP)
  - スタティック IP (Static IP)
- **ステップ3 IPv6設定** セクションで、**接続タイプ** ドロップダウン リストを使用して接続タイプを選択します。
  - Dynamic Host Configuration Protocol (DHCP)
  - •スタティック IP (Static IP)

- ステップ4 [静的IP (Static IP)]を選択した場合、[静的IP設定 (Static IP Settings)] セクションで以下を設 定します。
  - [静的IP (Static IP)]:電話機の静的 IP アドレス
  - •ネットマスク(NetMask):電話機のネットマスク(IPv4のみ)
  - [ゲートウェイ (Gateway)]: ゲートウェイの IP アドレス
- ステップ5 [すべての変更の送信 (Submit All Changes)]をクリックします。

XML (cfg.xml)を使用した電話機の設定ファイルでは、次の形式で文字列を入力します。

```
<Connection_Type ua="rw">DHCP</Connection_Type>
<!-- available options: DHCP|Static IP -->
<Static_IP ua="rw"/>
<NetMask ua="rw"/>
<Gateway ua="rw"/>
```

# **VLAN** 設定の構成

仮想 LAN (VLAN)を使用している場合、ソフトウェアで電話機の音声パケットに VLAN ID がタグ付けされます。

[音声 (Voice)]>[システム (System)] ウィンドウの[VLAN 設定 (VLAN Settings)] セクショ ンでは、以下の設定を構成できます。

- LLDP-MED
- Cisco Discovery Protocol (CDP)
- ネットワーク起動遅延
- VLAN ID (手動)
- DHCP VLANオプション

マルチプラットフォームフォンでは、これら4つの方法でVLAN ID 情報を取得できます。電話機は、次の順序でVLAN ID 情報を取得します。

- 1. LLDP-MED
- 2. Cisco Discovery Protocol (CDP)
- 3. VLAN ID (手動)
- 4. DHCP VLANオプション

始める前に

- 電話管理の Web ページにアクセスします。電話機 ウェブインターフェイスへのアクセス を参照してください。
- CDP/LLDP および手動 VLAN を無効にします。

### 手順

- ステップ1 [音声 (Voice)]>[システム (System)]を選択します。
- **ステップ2 VLAN設定** セクションで、VLAN 設定パラメータ (14 ページ) 表に定義されているとおりに パラメーターを構成します。
- ステップ3 [すべての変更の送信 (Submit All Changes)]をクリックします。

XML (cfg.xml) コードを使用して電話機構成ファイルのパラメータを設定することもできま す。各パラメータを設定するには、VLAN設定パラメータ(14ページ)表の文字列のシンタッ クスを参照してください。

### VLAN 設定パラメータ

次の表で、電話ウェブページのシステムタブの下にあるVLAN 設定パラメータ セクションに おける、各パラメータの機能と使用方法を定義します。また、パラメータを設定するために、 XML (cfg.xml) コードを含む電話構成ファイルに追加される文字列のシンタックスも定義しま す。

| [パラメータ名(Parameter Name)] | 説明とデフォルト値                                                                                                   |
|--------------------------|----------------------------------------------------------------------------------------------------|
| [VLANの有効化(Enable VLAN)]  | VLAN 機能を制御します。                                                                                              |
|                          | <ul> <li>XML (cfg.xml)を使用した電話機の設定<br/>ファイルでは、次の形式で文字列を入力<br/>します。</li> </ul>                                |
|                          | <enable_vlan ua="rw">いいえ (No)<br/></enable_vlan><br>・電話機のウェブインターフェイスで、[は<br>い (Yes)]に設定して VLAN を有効にし<br>ます。 |
|                          | デフォルト値は [Yes] です。                                                                                           |

| [パラメータ名 (Parameter Name)] | 説明とデフォルト値                                                                                                    |
|---------------------------|----------------------------------------------------------------------------------------------------|
| VLAN ID                   | CDP を使用せずに VLAN を使用する場合<br>(VLAN を有効にし、CDP を無効にする)、<br>IP フォンの VLAN ID を入力します。音声パ<br>ケットだけが VLAN ID を使用してタグ付けさ<br>れる点に注意してください。VLAN ID に1を<br>使用しないでください。     |
|                           | <ul> <li>XML (cfg.xml)を使用した電話機の設定<br/>ファイルでは、次の形式で文字列を入力<br/>します。</li> <li><vlan_id ua="rw">1</vlan_id></li> <li>電話機のウェブインターフェイスで、適<br/>切な値を入力します。</li> </ul> |
|                           | 有効値:0~65,535の整数<br>デフォルト:1                                                                                                    |
| [CDPのイネーブル化(Enable CDP)]  | CDP は、Cisco Discovery Protocol を備えたス<br>イッチを使用している場合にのみ有効にしま<br>す。CDP はネゴシエーション ベースで、IP<br>フォンが存在する VLAN を決定します。<br>・XML (cfg.xml)を使用した電話機の設定                 |
|                           | ファイルでは、次の形式で文字列を入力<br>します。<br><enable_cdp ua="na">Yes</enable_cdp><br>・電話機のウェブページ:[はい(Yes)]に<br>設定して、CDP を有効にします                                              |
|                           | 有効な値: [はい(Yes)]   [いいえ(No)]<br>デフォルト: [はい(Yes)]                                                                                                    |

I

| [パラメータ名(Parameter Name)]        | 説明とデフォルト値                                                                                                    |
|---------------------------------|----------------------------------------------------------------------------------------------------|
| [LLDP-MEDの有効化(Enable LLDP-MED)] | LLDP-MED を有効にして、検出プロトコルを<br>使用しているデバイスに電話機がそれ自体を<br>アドバタイズする場合は、[はい(Yes)]を選<br>択します。                                                                                                    |
|                                 | LLDP-MED機能を有効にすると、電話機が初<br>期化され、レイヤ2接続が確立された後、電<br>話機はLLDP-MED PDUフレームを送信しま<br>す。電話機が確認応答を受信しない場合は、<br>手動で設定された VLAN またはデフォルトの<br>VLAN が必要に応じて使用されます。CDP が<br>同時に使用される場合、6秒間の待機期間が使<br>用されます。待機期間は電話機の全体的なス<br>タートアップ時間を増やします。 |
|                                 | <ul> <li>XML (cfg.xml)を使用した電話機の設定<br/>ファイルでは、次の形式で文字列を入力<br/>します。</li> <li><enable_lldp-med<br>ua="na"&gt;Yes</enable_lldp-med<br></li> <li>電話機のウェブインターフェイスで、[は<br/>い(Yes)]に設定して LLDP MED を有効<br/>にします。</li> </ul>             |
|                                 | 有効な値: [はい(Yes)]   [いいえ(No)]<br>デフォルト : [はい(Yes)]                                                                                                    |

| [パラメータ名(Parameter Name)]               | 説明とデフォルト値                                                                                                    |
|----------------------------------------|----------------------------------------------------------------------------------------------------|
| [ネットワーク起動遅延(Network Startup<br>Delay)] | この値を設定すると、電話機が最初の<br>LLDP-MEDパケットを送信する前に、スイッ<br>チがフォワーディングステートになるのを遅<br>らせます。デフォルトの遅延は3秒です。一<br>部のスイッチの設定では、LLDP-MEDを機能<br>させるためにこの値をより大きくする必要が<br>あります。遅延の設定は、スパニングツリー<br>プロトコルを使用しているネットワークで重<br>要になる可能性があります。<br>・XML (cfg.xml)を使用した電話機の設定<br>ファイルでは、次の形式で文字列を入力<br>します。<br><network_startup_delay<br>ua="na"&gt;3<br/>・電話機のウェブインターフェイスで、遅<br/>延を秒単位で入力します。<br/>有効値:1~300の整数の範囲。<br/>デフォルト:3</network_startup_delay<br>                                                      |
| [DHCP VLANオプション(DHCP VLAN<br>Option)]  | <ul> <li>音声 VLAN ID を学習するための定義済み</li> <li>DHCP VLAN オプション。CDP/LLDP および</li> <li>手動 VLAN 方式で使用できる音声 VLAN 情報<br/>がない場合にのみこの機能を使用できます。</li> <li>CDP/LLDP および手動 VLAN はすべて無効です。</li> <li>DHCP VLAN オプションを無効にするには、</li> <li>この値を [ヌル (Null)]に設定します。</li> <li>シスコでは、DHCP オプション 132 の使用を<br/>推奨しています。</li> <li>XML (cfg.xml)を使用した電話機の設定<br/>ファイルでは、次の形式で文字列を入力します。</li> <li>&lt; DHCP_VLAN_Option ua = "na" &gt; 132<br/></li> <li>電話機のウェブページ:DHCP VLAN オ<br/>プションを指定してください。</li> </ul> |

# SIPの設定

Cisco IP 電話の SIP 設定は、一般的な電話機用と内線番号用に構成されます。

## 基本 SIP パラメータの設定

### 始める前に

電話管理の Web ページにアクセスします。電話機 ウェブインターフェイスへのアクセスを参照してください。

### 手順

- ステップ1 [音声 (Voice)] > [SIP] を選択します。
- **ステップ2 SIP パラメータ** セクションで、SIP パラメータ (18ページ) の表に記載されているように SIP パラメータを設定します。
- ステップ3 [すべての変更の送信 (Submit All Changes)]をクリックします。

### SIP パラメータ

| パラメータ               | 説明                                                                |
|---------------------|-------------------------------------------------------------------|
| [最大転送(Max Forward)] | SIP 最大転送値を指定します。                                                  |
|                     | 次のいずれかの操作を行います。                                                   |
|                     | •XML (cfg.xml)を使用した電話機の設定ファイルでは、次の形式で文字列を入力します。                   |
|                     | <max_forward ua="na">70</max_forward><br>・電話機のウェブページで、適切な値を入力します。 |
|                     | 値の範囲: 1 ~ 255                                                     |
|                     | デフォルト:70                                                          |

| パラメータ                            | 説明                                                                                                  |
|----------------------------------|----------------------------------------------------------------------------------------------------|
| [最大リダイレクション(Max<br>Redirection)] | 無限ループを避けるために INIVTE をリダイレクトできる回<br>数を指定します。                                                         |
|                                  | 次のいずれかの操作を行います。                                                                                     |
|                                  | •XML (cfg.xml)を使用した電話機の設定ファイルでは、次の形式で文字列を入力します。                                                     |
|                                  | <max_redirection ua="na">5</max_redirection><br>・電話機のウェブページで、適切な値を入力します。                            |
|                                  | デフォルト:5                                                                                             |
| [最大認証(Max Auth)]                 | リクエストを試せる最大回数(0~255)を指定します。                                                                         |
|                                  | 次のいずれかの操作を行います。                                                                                     |
|                                  | •XML (cfg.xml)を使用した電話機の設定ファイルでは、次の形式で文字列を入力します。                                                     |
|                                  | <max_auth ua="na">2</max_auth><br>・電話機のウェブページで、適切な値を入力します。                                          |
|                                  | 有効値: 0~255 秒                                                                                        |
|                                  | デフォルト:2                                                                                             |
| [SIPユーザエージェント名                   | アウトバウンド REGISTER 要求で使用されます。                                                                         |
| (SIP User Agent Name) ]          | 次のいずれかの操作を行います。                                                                                     |
|                                  | •XML (cfg.xml)を使用した電話機の設定ファイルでは、次の形式で文字列を入力します。                                                     |
|                                  | <sip_user_agent_name<br>ua="na"&gt;\$VERSION<br/>・電話機のウェブページで、適切な名前を入力します。</sip_user_agent_name<br> |
|                                  | デフォルト:\$VERSION                                                                                     |
|                                  | 空の場合、ヘッダーは含まれません。許可される GPP_A~<br>GPP_D に対応する \$A~ \$D のマクロ展開。                                       |

| パラメータ                                          | 説明                                                                                                    |
|------------------------------------------------|----------------------------------------------------------------------------------------------------|
| [SIPサーバ名(SIP Server<br>Name)]                  | <ul> <li>インバウンド応答への応答に使用されるサーバ ヘッダー。</li> <li>次のいずれかの操作を行います。</li> <li>XML (cfg.xml)を使用した電話機の設定ファイルでは、次の形式で文字列を入力します。</li> <li><sip_server_name ua="na">\$VERSION</sip_server_name></li> <li>電話機のウェブページで、適切な名前を入力します。</li> </ul> |
|                                                | 7 Z ZIV F : SVERSION                                                                                                    |
| [SIP登録ユーザエージェント名<br>(SIP Reg User Agent Name)] | REGISTER 要求で使用されるユーザ エージェント名。これを<br>指定しない場合、SIP ユーザ エージェント名が REGISTER 要<br>求にも使用されます。                                                                                                    |
|                                                | 次のいずれかの操作を行います。                                                                                                    |
|                                                | •XML (cfg.xml)を使用した電話機の設定ファイルでは、次の形式で文字列を入力します。                                                                                                    |
|                                                | <sip_reg_user_agent_name ua="na">agent<br/>name</sip_reg_user_agent_name>                                                                                                    |
|                                                | • 電話機のウェブページで、適切な名前を入力します。                                                                                                    |
|                                                | デフォルト:空白                                                                                                    |
| [SIP受け入れ言語(SIP Accept                          | 使用される Accept-Language ヘッダー。                                                                                                    |
| Language) ]                                    | 次のいずれかの操作を行います。                                                                                                    |
|                                                | •XML (cfg.xml)を使用した電話機の設定ファイルでは、次の形式で文字列を入力します。                                                                                                    |
|                                                | <sip_accept_language ua="na">en</sip_accept_language><br>・電話機のウェブページで、適切な言語を入力します。                                                                                                    |
|                                                | デフォルトはありません。空の場合、ヘッダーは含まれませ<br>ん。                                                                                                    |

| パラメータ                                       | 説明                                                                                                    |
|---------------------------------------------|----------------------------------------------------------------------------------------------------|
| [DTMFリレーMIMEタイプ<br>(DTMF Relay MIME Type)]  | DTMFイベントを通知するために SIP INFO メッセージで使用<br>される MIME タイプ。このフィールドは、サービスプロバイ<br>ダのフィールドと一致する必要があります。                                                 |
|                                             | 次のいずれかの操作を行います。                                                                                                    |
|                                             | •XML (cfg.xml)を使用した電話機の設定ファイルでは、次の形式で文字列を入力します。                                                                                              |
|                                             | <dtmf_relay_mime_type<br>ua="na"&gt;application/dtmf-relay<br/>・電話機のウェブページで、適切な MIME タイプを入力し<br/>ます。</dtmf_relay_mime_type<br>               |
|                                             | デフォルト:application/dtmf-relay                                                                                                    |
| [フックフラッシュMIMEタイ<br>プ(Hook Flash MIME Type)] | フック フラッシュ イベントを通知するために SIPINFO メッ<br>セージで使用される MIME タイプ。                                                                                     |
|                                             | 次のいずれかの操作を行います。                                                                                                    |
|                                             | •XML (cfg.xml)を使用した電話機の設定ファイルでは、次の形式で文字列を入力します。                                                                                              |
|                                             | <hook_flash_mime_type<br>ua="na"&gt;application/hook-flash<br/>・電話機のウェブ ページで、SIPINFO メッセージの適切な<br/>MIME タイプを入力します。</hook_flash_mime_type<br> |
|                                             | デフォルト:                                                                                                    |
| [最後の登録の削除(Remove<br>Last Reg)]              | 値が異なる場合に、新しい登録を行う前に最後の登録を削除<br>することができます。                                                                                                    |
|                                             | 最後の登録を削除するには、[はい (Yes)] に設定します。                                                                                                    |
|                                             | 次のいずれかの操作を行います。                                                                                                    |
|                                             | •XML (cfg.xml)を使用した電話機の設定ファイルでは、次の形式で文字列を入力します。                                                                                              |
|                                             | <remove_last_reg ua="na">No</remove_last_reg> < 電話機のウェブページで、[はい(Yes)] または[いいえ<br>(No)] を選択します。                                               |
|                                             | 有効値: はい、またはいいえ                                                                                                    |
|                                             | デフォルト:[いいえ(No)]                                                                                                    |

I

| パラメータ                                  | 説明                                                                                                    |
|----------------------------------------|----------------------------------------------------------------------------------------------------|
| [コンパクトヘッダーの使用<br>(Use Compact Header)] | [はい(Yes)]に設定すると、電話機はアウトバウンド SIP<br>メッセージでコンパクトな SIP ヘッダーを使用します。イン<br>バウンド SIP 要求に通常のヘッダーが含まれる場合、着信ヘッ<br>ダーはコンパクトなヘッダーに置き換えられます。[いいえ<br>(No)]に設定すると、電話機は通常の SIP ヘッダーを使用<br>します。インバウンド SIP 要求にコンパクト ヘッダーが含ま<br>れる場合、電話機は、この設定に関係なく、応答を生成する<br>ときに同じコンパクト ヘッダーを再利用します。 |
|                                        | 次のいずれかの操作を行います。                                                                                                    |
|                                        | •XML (cfg.xml)を使用した電話機の設定ファイルでは、次の形式で文字列を入力します。                                                                                                    |
|                                        | <use_compact_header ua="na">No</use_compact_header> < 電話機のウェブページで、[はい (Yes)] または [いいえ (No)]に設定します。                                                                                                    |
|                                        | 有効値: はい、またはいいえ                                                                                                    |
|                                        | デフォルト:[いいえ(No)]                                                                                                    |
| [通話パッケージ(Talk<br>Package)]             | ユーザが外部アプリケーションのボタンをクリックしてコー<br>ルに応答またはコールを再開できる BroadSoft 通話パッケージ<br>のサポートを有効にします。                                                                                                    |
|                                        | 次のいずれかの操作を行います。                                                                                                    |
|                                        | •XML (cfg.xml)を使用した電話機の設定ファイルでは、次の形式で文字列を入力します。                                                                                                    |
|                                        | <talk_package ua="na">No</talk_package> < 電話機のウェブページで、[はい(Yes)]を選択して、 トークパッケージを有効にします。                                                                                                    |
|                                        | 有効値: はい、またはいいえ                                                                                                    |
|                                        | デフォルト:[いいえ(No)]                                                                                                    |

| パラメータ                            | 説明                                                                                                    |
|----------------------------------|----------------------------------------------------------------------------------------------------|
| [保留パッケージ(Hold<br>Package)]       | ユーザが外部アプリケーションのボタンをクリックして通話<br>を保留できる BroadSoft保留パッケージのサポートを有効にし<br>ます。                                 |
|                                  | 次のいずれかの操作を行います。                                                                                         |
|                                  | •XML (cfg.xml)を使用した電話機の設定ファイルでは、次の形式で文字列を入力します。                                                         |
|                                  | <hold_package ua="na">No</hold_package> < 電話機のウェブページで、[はい(Yes)]を選択して保留 パッケージのサポートを有効にします。               |
|                                  | 有効値: はい、またはいいえ                                                                                          |
|                                  | デフォルト:[いいえ(No)]                                                                                         |
| [会議パッケージ(Conference<br>Package)] | ユーザが外部アプリケーションのボタンをクリックして会議<br>コールを開始できる BroadSoft 会議パッケージのサポートを有<br>効にします。                             |
|                                  | 次のいずれかの操作を行います。                                                                                         |
|                                  | •XML (cfg.xml)を使用した電話機の設定ファイルでは、次の形式で文字列を入力します。                                                         |
|                                  | <conference_package ua="na">No</conference_package><br>・電話機のウェブページで、[はい (Yes)] または[いいえ<br>(No)] に設定します。 |
|                                  | 有効値: はい、またはいいえ                                                                                          |
|                                  | デフォルト:[いいえ(No)]                                                                                         |

| パラメータ                                  | 説明                                                                                                    |  |
|----------------------------------------|----------------------------------------------------------------------------------------------------|--|
| [RFC 2543コール保留(RFC<br>2543 Call Hold)] | [はい(Yes)] に設定すると、SIP re-INVITE をピアに送信し<br>てコールを保留したときに、ユニットの SDP に c=0.0.0 シン<br>タックスが含まれます。[いいえ(No)]に設定すると、ユニッ<br>トの SDP に c=0.0.0 シンタックスは含まれません。どちらの<br>場合も、ユニットの SDP には常に a=sendonly シンタックスが<br>含まれます。 |  |
|                                        | 次のいずれかの操作を行います。                                                                                                    |  |
|                                        | •XML (cfg.xml)を使用した電話機の設定ファイルでは、次の形式で文字列を入力します。                                                                                                    |  |
|                                        | <rfc_2543_call_hold ua="na">Yes</rfc_2543_call_hold> < 電話機のウェブページで、[はい (Yes)] または [いいえ (No)] を設定します。                                                                                                    |  |
|                                        | 有効値: はい、またはいいえ                                                                                                    |  |
|                                        | デフォルト:[はい (Yes)]                                                                                                    |  |
| [SIP TCPポートの最小値(SIP<br>TCP Port Min)]  | P SIP セッションに使用できる最小の TCP ポート番号を指定します。                                                                                                    |  |
|                                        | 次のいずれかの操作を行います。                                                                                                    |  |
|                                        | •XML (cfg.xml)を使用した電話機の設定ファイルでは、次の形式で文字列を入力します。                                                                                                    |  |
|                                        | <sip_tcp_port_min ua="na">5060</sip_tcp_port_min><br>・電話機のウェブページで、適切な値を入力します。                                                                                                    |  |
|                                        | デフォルト:5060                                                                                                    |  |
| [SIP TCPポートの最大値(SIP<br>TCP Port Max)]  | SIP セッションに使用できる最大の TCP ポート番号を指定します。                                                                                                    |  |
|                                        | 次のいずれかの操作を行います。                                                                                                    |  |
|                                        | •XML (cfg.xml)を使用した電話機の設定ファイルでは、次の形式で文字列を入力します。                                                                                                    |  |
|                                        | <sip_tcp_port_max ua="na">5080</sip_tcp_port_max><br>・電話機のウェブページで、適切な値を入力します。                                                                                                    |  |
|                                        | デフォルト:5080                                                                                                    |  |

| パラメータ                                 | 説明                                                                                                    |
|---------------------------------------|----------------------------------------------------------------------------------------------------|
| [発信者IDヘッダー(Caller ID<br>Header)]      | PAID-RPID-FROM、PAID-FROM、RPID-PAID-FROM、<br>RPID-FROM、またはFROM ヘッダーから発信者 ID を取得す<br>るオプションを提供します。                             |
|                                       | 次のいずれかの操作を行います。                                                                                                    |
|                                       | •XML (cfg.xml)を使用した電話機の設定ファイルでは、次の形式で文字列を入力します。                                                                              |
|                                       | <caller_id_header<br>ua="na"&gt;PAID-RPID-FROM<br/>・電話機のウェブページで、オプションを選択します。</caller_id_header<br>                           |
|                                       | 有効値: PAID-RPID-FROM, AID-FROM, RPID-PAID-FROM, RPID-FROM, and FROM                                                           |
|                                       | デフォルト:PAID-RPID-FROM                                                                                                    |
| [ダイアログSDPの有効化<br>(Dialog SDP Enable)] | 有効にすると、Notify メッセージ本文が大きすぎて断片化さ<br>れる場合、Notify メッセージのXML ダイアログが簡素化され<br>ます。セッション記述プロトコル (SDP) は、ダイアログの<br>XML コンテンツには含まれません。 |
|                                       | 次のいずれかの操作を行います。                                                                                                    |
|                                       | •XML (cfg.xml)を使用した電話機の設定ファイルでは、次の形式で文字列を入力します。                                                                              |
|                                       | <dialog_sdp_enable_ua="na">No<br/>・電話機のウェブページで、[はい (Yes)] または [いいえ<br/>(No)] に設定します。</dialog_sdp_enable_ua="na">             |
|                                       | 有効値:はい、またはいいえ                                                                                                    |
|                                       | デフォルト:[いいえ(No)]                                                                                                    |

| パラメータ                                                | 説明                                                                                                    |  |
|------------------------------------------------------|----------------------------------------------------------------------------------------------------|--|
| [転送失敗時にREFEREEを維持<br>(Keep Referee When Refer        | [はい(Yes)] に設定すると、電話機は NOTIFY sipfrag メッ<br>セージをすぐに処理するように設定されます。                                                                                                    |  |
| Failed) ]                                            | 次のいずれかの操作を行います。                                                                                                    |  |
|                                                      | •XML (cfg.xml)を使用した電話機の設定ファイルでは、次の形式で文字列を入力します。                                                                                                    |  |
|                                                      | <keep_referee_when_refer_failed<br>ua="na"&gt;No<br/>・電話機のウェブページで、[はい (Yes)] または [いいえ<br/>(No)] に設定します。</keep_referee_when_refer_failed<br>                           |  |
|                                                      | 有効値: はい、またはいいえ                                                                                                    |  |
|                                                      | デフォルト:[いいえ(No)]                                                                                                    |  |
| [ディバージョン情報の表示<br>(Display Diversion Info)]           | SIP メッセージに含まれるディバージョン情報を LCD に表示<br>するかどうかを指定します。                                                                                                    |  |
|                                                      | 次のいずれかの操作を行います。                                                                                                    |  |
|                                                      | •XML (cfg.xml)を使用した電話機の設定ファイルでは、次の形式で文字列を入力します。                                                                                                    |  |
|                                                      | <display_diversion_info<br>ua="na"&gt;No<br/>・電話機のウェブページで、[はい (Yes)] または [いいえ<br/>(No)] に設定します。</display_diversion_info<br>                                           |  |
|                                                      | 有効値: はい、またはいいえ                                                                                                    |  |
| [名前非表示Fromヘッダーの表示(Display Anonymous From<br>Header)] | コールが名前非表示コールであっても、[はい(Yes)]を選択<br>すると、SIP INVITE メッセージの「From」ヘッダーの発信者<br>ID が表示されます。このパラメータを[いいえ(No)]に設定<br>すると、電話機には、発信者 ID として「非通知着信<br>(Anonymous Caller)」と表示されます。 |  |
|                                                      | 次のいずれかの操作を行います。                                                                                                    |  |
|                                                      | •XML (cfg.xml)を使用した電話機の設定ファイルでは、次の形式で文字列を入力します。                                                                                                    |  |
|                                                      | <display_anonymous_from_header<br>ua="na"&gt;No<br/>・電話機のウェブページで、[はい (Yes)] または [いいえ<br/>(No)] に設定します。</display_anonymous_from_header<br>                             |  |
|                                                      | 有効値: はい、またはいいえ                                                                                                    |  |
|                                                      | デフォルト:[いいえ(No)]                                                                                                    |  |

| パラメータ                                                 | 説明                                                                                                    |
|-------------------------------------------------------|----------------------------------------------------------------------------------------------------|
| [エンコーディング可能Sip<br>(Sip Accept Encoding)]              | <pre>content-encoding gzip 機能をサポートします。 [gzip] を選択すると、SIP メッセージへッダーには文字列 「Accept-Encoding: gzip」が含まれ、電話機は、gzipフォーマッ トでエンコードされている SIP メッセージ本文を処理できま す。 次のいずれかの操作を行います。 • XML (cfg.xml)を使用した電話機の設定ファイルでは、次 の形式で文字列を入力します。 <sip_accept_encoding ua="na">none</sip_accept_encoding> • 電話機のウェブページで、SIPINFO メッセージの適切な MIME タイプを入力します。</pre>                               |
|                                                       | 有効値: なしと gzip<br>デフォルト : なし                                                                                                    |
| [SIP IP設定(SIP IP<br>Preference)]                      | <ul> <li>電話機が IPv4 または IPv6 を使用する場合に設定します。</li> <li>次のいずれかの操作を行います。</li> <li>XML (cfg.xml)を使用した電話機の設定ファイルでは、次の形式で文字列を入力します。</li> <li><sif_ip_preference ua="na">IPv4</sif_ip_preference></li> <li>電話機のウェブページで、IPv4 または IPv6 を選択します。</li> <li>許可されている値: IPv4/IPv6</li> <li>デフォルト: IPv4</li> </ul>                                                                   |
| [ヘッダーのローカル名の無効<br>化(Disable Local Name To<br>Header)] | <ul> <li>発信通話中の「ディレクトリ」、「通話履歴」、および発信<br/>コール時の「To」ヘッダー表示名を管理します。</li> <li>次のいずれかの操作を行います。</li> <li>XML (cfg.xml)を使用した電話機の設定ファイルでは、次の形式で文字列を入力します。</li> <li><disable_local_name_to_header<br>ua="na"&gt;No</disable_local_name_to_header<br></li> <li>電話機のウェブページで、[lはい (Yes)]を選択してこの表示を有効にします。</li> <li>有効値: はい (Yes) いいえ (No)</li> <li>デフォルト:[いいえ (No)]</li> </ul> |

## SIP タイマー値の設定

### 始める前に

電話管理の Web ページにアクセスします。電話機 ウェブインターフェイスへのアクセスを参照してください。

手順

- ステップ1 [音声 (Voice)] > [SIP] を選択します。
- ステップ2 [SIPタイマーの値(SIP Timer Values)] セクションで、SIP タイマーの値(秒) (28ページ) の説明にしたがって SIP タイマーの値を秒単位で設定します。
- ステップ3 [すべての変更の送信 (Submit All Changes)]をクリックします。

SIP タイマーの値(秒)

| パラメータ                          | 説明                                                                                                    |
|--------------------------------|----------------------------------------------------------------------------------------------------|
| [SIP T1]                       | 0~64 秒の範囲の RFC 3261 T1 値(RTT 推<br>定)。<br>デフォルト:0.5 秒                                                         |
| [SIP T2]                       | <ul> <li>0~64 秒の範囲の RFC 3261 T2 値(非 INVITE 要求と INVITE 応答の最大再送信間隔)。</li> <li>デフォルト:4 秒</li> </ul>             |
| [SIP T4]                       | <ul> <li>0~64 秒の範囲の RFC 3261 T4 値(メッセージがネットワーク内にとどまる最大継続時間)。</li> <li>デフォルト:5 秒</li> </ul>                   |
| [INVITE期限(INVITE Expires)]     | <b>INVITE</b> 要求の Expires ヘッダー値。0 を入力<br>すると、要求に Expires ヘッダーは含まれませ<br>ん。範囲は 0 ~ 2000000 です。<br>デフォルト: 240 秒 |
| [ReINVITE期限(ReINVITE Expires)] | <b>ReINVITE</b> 要求の Expires ヘッダー値。0 を入<br>力すると、要求に Expires ヘッダーは含まれま<br>せん。範囲は 0 ~ 2000000 です。<br>デフォルト:30   |

| パラメータ                                            | 説明                                                                                                    |
|--------------------------------------------------|----------------------------------------------------------------------------------------------------|
| [登録再試行間隔(Reg Retry Intv)]                        | 最後の登録の失敗後から Cisco IP 電話 が登録<br>を再試行するまでの間隔。範囲は1~<br>2147483647 です。                                                                                                    |
|                                                  | デフォルト:30                                                                                                    |
|                                                  | 詳細については、次の注を参照してください。                                                                                                    |
| [登録再試行ロング間隔(Reg Retry Long Intvl)]               | 登録が[登録SRCの再試行(Retry Reg RSC)]<br>と一致しない SIP 応答コードで失敗した場合<br>に、Cisco IP 電話は指定された時間待機してか<br>ら再試行します。この間隔が0の場合、電話<br>機は試行を停止します。この値は、[登録再試<br>行間隔(Reg Retry Intv)]の値よりも長い値に<br>指定し、0は指定できません。                                                                                                    |
|                                                  | デフォルト:1200                                                                                                    |
|                                                  | 詳細については、次の注を参照してください。                                                                                                    |
| [登録再試行ランダム遅延(Reg Retry Random<br>Delay)]         | 失敗後に REGISTER を再試行するときに [登<br>録再試行間隔 (Reg Retry Intv)]に加算するラ<br>ンダム遅延範囲(秒単位)。ショートタイマー<br>に加算する最小および最大ランダム遅延です。<br>値の範囲は 0 ~ 2147483647 です。<br>デフォルト:0                                                                                                    |
| [登録再試行ロングランダム遅延(Reg Retry<br>Long Random Delay)] | 失敗後に REGISTER を再試行するときに [登<br>録再試行ロング間隔(Reg Retry Long Intvl)]<br>に加算するランダム遅延範囲(秒単位)。<br>デフォルト:0                                                                                                    |
| [登録再試行間隔上限(Reg Retry Intvl Cap)]                 | 指数関数的遅延の最大値。指数関数的バック<br>オフ再試行遅延の上限となる最大値([登録再<br>試行間隔(Reg Retry Intv)]の値で開始して、<br>再試行ごとに倍増する)。デフォルト値は0<br>で、指数関数的バックオフは無効です(つま<br>り、エラー再試行間隔は常に[登録再試行間隔<br>(Reg Retry Intv)]の値になります)。この機<br>能を有効にすると、[登録再試行ランダム遅延<br>(Reg Retry Random Delay)]の値が指数関数<br>的バックアップ遅延値に加算されます。値の<br>範囲は0~2147483647です。<br>デフォルト:0 |

| パラメータ                      | 説明                                    |
|----------------------------|---------------------------------------|
| [登録再試行間隔(Sub Retry Intvl)] | この値(秒単位)で、最後の登録要求が失敗したときの再試行間隔が決まります。 |
|                            | アフォルトは10です。                           |

 (注) 電話機は、ビジー状態で要求を処理できないSIPプロキシサーバから受信した RETRY-AFTER 値を使用できます(503 サービス使用不可メッセージ)。応答メッセージに RETRY-AFTER ヘッダーが含まれる場合、電話機は指定された時間待機してから REGISTER を再度実行しま す。RETRY-AFTER ヘッダーが存在しない場合、電話機は[登録再試行間隔(Reg Retry Intv)] または[登録再試行ロング間隔(Reg Retry Long Intvl)]で指定された値の時間待機します。

### 応答ステータス コード処理の設定

### 始める前に

電話管理の Web ページにアクセスします。電話機 ウェブインターフェイスへのアクセスを参照してください。

#### 手順

- ステップ1 [音声(Voice)]>[SIP] を選択します。
- **ステップ2** 応答ステータスコード処理セクションで、応答ステータス コード処理パラメータ (30 ページ)の表で指定されている値を設定します。
- ステップ3 [すべての変更の送信 (Submit All Changes)]をクリックします。

### 応答ステータス コード処理パラメータ

次の表は、電話機のウェブインターフェイスの SIP タブの下にある応答ステータスコード処理 セクションにおける、パラメータの機能と使用方法を定義しています。また、パラメータを設

定するために、XML (cfg.xml) コードを含む電話構成ファイルに追加される文字列のシンタックスも定義します。

表 5:応答ステータスコード処理パラメータ

| パラメータ                          | 説明                                                                                                    |
|--------------------------------|----------------------------------------------------------------------------------------------------|
| [バックアップRSCの試行(Try Backup RSC)] | このパラメータは、指定した応答コードの受<br>信時にフェールオーバーを起動するよう設定<br>できます。                                                                                          |
|                                | たとえば、数値500または数値とワイルドカードの組み合わせ(複数の値が可能な場合)を入力できます。後者の場合、5??を使用すると、500の範囲内にあるすべてのSIP応答メッセージを表すことができます。複数の範囲を使用する場合は、カンマ「,」を追加して値5??と値 6??を区切ります。 |
|                                | 次のいずれかを実行します。                                                                                                    |
|                                | <ul> <li>XML (cfg.xml)を使用した電話機の設定<br/>ファイルでは、次の形式で文字列を入力<br/>します。</li> </ul>                                                                   |
|                                | <try_backup_rsc ua="na"></try_backup_rsc><br>・電話機のウェブページで、適切な値を入<br>力します。                                                                      |
|                                | デフォルト:空白                                                                                                    |

| パラメータ                      | 説明                                                                                                    |
|----------------------------|----------------------------------------------------------------------------------------------------|
| [登録RSCの再試行(Retry Reg RSC)] | 登録が最後に失敗してから電話機が登録を再<br>試行するまで待機する間隔。                                                                                                    |
|                            | たとえば、数値500または数値とワイルドカードの組み合わせ(複数の値が可能な場合)を入力できます。後者の場合、5??を使用すると、500の範囲内にあるすべてのSIP応答メッセージを表すことができます。複数の範囲を使用する場合は、カンマ「,」を追加して値5??と値 6??を区切ります。 |
|                            | 次のいずれかを実行します。                                                                                                    |
|                            | • XML (cfg.xml)を使用した電話機の設定<br>ファイルでは、次の形式で文字列を入力<br>します。                                                                                       |
|                            | <retry_reg_rsc ua="na"></retry_reg_rsc><br>・電話機のウェブページで、適切な値を入<br>力します。                                                                        |
|                            | デフォルト:空白                                                                                                    |

### NTP サーバの設定

IPv4 および IPv6 を使用して NTP サーバを設定することができます。また、DHCPv4 オプショ ン 42 または DHCPv6 オプション 56 を使用して NTP サーバを設定することもできます。プラ イマリ NTP サーバとセカンダリ NTP サーバのパラメータを使用した NTP の設定は、DHCPv4 オプション 42 または DHCPv6 オプション 56 を使用した NTP の設定よりも優先順位が高くな ります。

### 始める前に

電話管理の Web ページにアクセスします。電話機 ウェブインターフェイスへのアクセスを参照してください。

#### 手順

ステップ1 [音声 (Voice)]>[システム (System)]を選択します。

ステップ2 オプションのネットワーク設定 セクションで、NTP サーバパラメータ (33 ページ) 表の説明 に従ってIPv4またはIPv6アドレスを設定します。

ステップ3 [すべての変更の送信 (Submit All Changes)]をクリックします。

### NTP サーバパラメータ

次の表は、電話機のウェブインターフェイスのシステムタブの下にあるネットワーク設定セク ションにおける NTP サーバパラメータの機能と使用方法を定義しています。また、パラメー タを設定するために、XML (cfg.xml) コードを含む電話構成ファイルに追加される文字列のシ ンタックスも定義します。

表 6:NTPサーバパラメータ

| パラメータ                                    | 説明                                                                                                 |
|------------------------------------------|----------------------------------------------------------------------------------------------------|
| [プライマリNTPサーバ (Primary NTP Server)]       | 時刻の同期に使用されるプライマリNTPサー<br>バのIPアドレスまたは名前。                                                            |
|                                          | 次のいずれかを実行します。                                                                                      |
|                                          | <ul> <li>XML (cfg.xml)を使用した電話機の設定<br/>ファイルでは、次の形式で文字列を入力<br/>します。</li> </ul>                       |
|                                          | <primary_ntp_server ua="rw"></primary_ntp_server><br>・電話機のウェブページで、プライマリBTP<br>サーバの IP アドレスを入力します。  |
|                                          | デフォルト:空白                                                                                           |
| [セカンダリNTP サーバ (Secondary NTP<br>Server)] | 時刻の同期に使用されるセカンダリNTPサー<br>バのIPアドレスまたは名前。                                                            |
|                                          | 次のいずれかを実行します。                                                                                      |
|                                          | <ul> <li>XML (cfg.xml)を使用した電話機の設定<br/>ファイルでは、次の形式で文字列を入力<br/>します。</li> </ul>                       |
|                                          | <secondary_ntp_server ua="rw"></secondary_ntp_server> ・電話機のウェブページで、セカンダリBTP<br>サーバの IP アドレスを入力します。 |
|                                          | デフォルト:空白                                                                                           |

## RTP パラメータの設定

### 始める前に

電話管理の Web ページにアクセスします。電話機 ウェブインターフェイスへのアクセスを参照してください。

#### 手順

- ステップ1 [音声(Voice)]>[SIP] を選択します。
- **ステップ2** [RTPパラメータ (RTP Parameters)] セクションで、RTP パラメータ (34 ページ)の説明に 従ってReal-time Transport Protocol (RTP) パラメータの値を設定します。
- ステップ3 [すべての変更の送信 (Submit All Changes)]をクリックします。

### RTP パラメータ

次の表は、電話機のウェブインターフェイスの SIP タブの下にある RTP パラメータセクションにおける、パラメータの機能と使用方法を定義しています。また、パラメータを設定するために、XML (cfg.xml) コードを含む電話構成ファイルに追加される文字列のシンタックスも定義します。

| パラメータ                      | 説明                                                                              |
|----------------------------|---------------------------------------------------------------------------------|
| [RTPポートの最小値(RTP Port Min)] | RTP の送受信用の最小ポート番号。                                                              |
|                            | 次のいずれかを実行します。                                                                   |
|                            | <ul> <li>XML (cfg.xml)を使用した電話機の設定<br/>ファイルでは、次の形式で文字列を入力<br/>します。</li> </ul>    |
|                            | <rtp_port_min<br>ua="na"&gt;16384</rtp_port_min<br>                             |
|                            | <rtp_port_max<br>ua="na"&gt;16482</rtp_port_max<br>                             |
|                            | <ul> <li>電話機のウェブページで、適切なポート<br/>番号を入力します。</li> </ul>                            |
|                            | 有効値:少なくとも10個の偶数ポート(回線数の2倍)を含む範囲。例えば、RTPポートの最小番号を16384に、RTPポートの最大番号を16538に設定します。 |
|                            | デフォルト:16384                                                                     |

#### 表 7: RTP パラメータ

| パラメータ                         | 説明                                                                                                    |
|-------------------------------|----------------------------------------------------------------------------------------------------|
| [RTPポートの最大値(RTP Port Max)]    | RTP の送受信用の最大ポート番号。                                                                                                    |
|                               | 次のいずれかを実行します。                                                                                                    |
|                               | • XML (cfg.xml)を使用した電話機の設定<br>ファイルでは、次の形式で文字列を入力<br>します。                                                                                                   |
|                               | <rtp_port_max<br>ua="na"&gt;16384<br/>・電話機のウェブページで、適切なポート<br/>番号を入力します。</rtp_port_max<br>                                                                  |
|                               | 有効値: RTP ポートの最大値は 49152 より小<br>さくする必要があります。少なくとも10 個の<br>偶数ポート(回線数の2倍)を含む範囲を定<br>義する必要があります。たとえば、RTP ポー<br>トの最小番号を 16384 に、RTP ポートの最大<br>番号を 16538 に設定します。 |
|                               | デフォルト:16538                                                                                                    |
| [RTPパケットサイズ(RTP Packet Size)] | パケット/秒で指定します。                                                                                                    |
|                               | 次のいずれかを実行します。                                                                                                    |
|                               | • XML (cfg.xml)を使用した電話機の設定<br>ファイルでは、次の形式で文字列を入力<br>します。                                                                                                   |
|                               | <rtp_packet_size<br>ua="na"&gt;0.02<br/>・電話機のウェブページで、パケットサイ<br/>ズを指定するための適切な値を入力しま<br/>す。</rtp_packet_size<br>                                             |
|                               | 有効値:0.01~0.13の範囲。有効な値は0.01<br>秒の倍数にする必要があります。                                                                                                    |
|                               | デフォルト:0.02                                                                                                    |

I

| パラメータ | 説明                                                                                                    |
|-------|----------------------------------------------------------------------------------------------------|
| コール統計 | 通話が終了したとき、または保留中になった<br>ときに、電話機が SIP メッセージ内に通話終<br>了の統計を送信するかどうかを指定します。                                |
|       | 次のいずれかを実行します。                                                                                          |
|       | • XML (cfg.xml)を使用した電話機の設定<br>ファイルでは、次の形式で文字列を入力<br>します。                                               |
|       | <call_statistics ua="na">いいえ(No)<br/></call_statistics><br>・電話機のウェブページで、[はい(Yes)]<br>を選択してこの機能を有効にします。 |
|       | 有効値: はい、またはいいえ<br>デフォルト : [いいえ(No)]                                                                    |
| パラメータ                          | 説明                                                                                                    |
|--------------------------------|----------------------------------------------------------------------------------------------------|
| [SDP IP設定(SDP IP Preferences)] | 電話機がRTPアドレスとして使用する優先IP<br>を選択します。                                                                        |
|                                | 電話機がデュアルモードになっていて、ipv4<br>と ipv6 の両方のアドレスがある場合は、常に<br>属性 "a=altc で SDP に両方のアドレスが含<br>まれます。               |
|                                | IPv4 アドレスが選択されると、SDP では ipv4<br>アドレスの方が ipv6 アドレスより優先順位が<br>高くなり、電話機では ipv4 RTP アドレスの方<br>が使用されることを示します。 |
|                                | 電話機に ipv4 アドレスまたは ipv6 アドレスの<br>み含まれている場合、SDP には ALTC 属性は<br>含まれず、RTP アドレスが「c=」回線で指定<br>されます。            |
|                                | 次のいずれかを実行します。                                                                                            |
|                                | <ul> <li>XML (cfg.xml)を使用した電話機の設定<br/>ファイルでは、次の形式で文字列を入力<br/>します。</li> </ul>                             |
|                                | <sdp_ip_preference<br>ua="na"&gt;IPv4<br/>・電話機のウェブページで、優先 IP を選択<br/>します。</sdp_ip_preference<br>         |
|                                | 有効な値: IPv4 または IPv6                                                                                      |
|                                | デフォルト:IPv4                                                                                               |

| パラメータ    | 説明                                                                                     |
|----------|----------------------------------------------------------------------------------------|
| 応答前の RTP | 発信側から受信したACKの前または後にRTP<br>セッションを開始するかどうかを指定できま<br>す。                                   |
|          | 次のいずれかを実行します。                                                                          |
|          | <ul> <li>XML (cfg.xml)を使用した電話機の設定<br/>ファイルでは、次の形式で文字列を入力<br/>します。</li> </ul>           |
|          | <rtp_before_ack ua="na">いいえ (No)<br/></rtp_before_ack><br>・電話機のウェブページで、次のように選<br>択します。 |
|          | • [はい (Yes)]: RTP セッションは ACK<br>を待機しませんが、200 OK メッセー<br>ジが送信された後に起動します。                |
|          | • [いいえ (No)]: RTP セッションは、そ<br>の発信側からの ACK を受信するまで<br>開始されません。                          |
|          | 有効値: はい、またはいいえ                                                                         |
|          |                                                                                        |

# デュアルモードでの SIP および RTP 動作の制御

電話機がデュアルモードのときに、[SIP IP設定(SIP IP Preference)]フィールドと[SDP IP設定(SDP IP Preference)]フィールドでSIPおよびRTPパラメータを制御することができます。

[SIP IP設定(SIP IP Preference)]パラメータは、デュアルモードのときに電話機が最初に試みる IP アドレスを定義します。

表 8: SIP IP 設定と IP モード

| IP モード       | SIP IP 設<br>定 | DNSからのアドレス一覧、優先順位、結果<br>P1 - 最も優先順位の高いアドレス<br>P2 - 2 番目に優先順位の高いアドレス                                  | フェールオーバー シー<br>ケンス                                   |
|--------------|---------------|----------------------------------------------------------------------------------------------------|------------------------------------------------------|
| デュアル モー<br>ド | IPv4          | P1 - 1.1.1.1, 2009:1:1:1:1<br>P2 - 2.2.2.2, 2009:2:2:2:2<br>結果:電話機はまず SIP メッセージを<br>1.1.1.1 に 送信します。 | 1.1.1.1 ->2009:1:1:1:1 -><br>2.2.2.2 -> 2009:2:2:2:2 |

| IPモード        | SIP IP 設<br>定       | DNSからのアドレス一覧、優先順位、結果<br>P1 - 最も優先順位の高いアドレス                                                                   | フェールオーバー <i>シー</i><br>ケンス                     |
|--------------|---------------------|----------------------------------------------------------------------------------------------------|-----------------------------------------------|
|              |                     | P2-2番目に優先順位の高いアドレス                                                                                           |                                               |
| デュアル モー<br>ド | IPv6                | P1 - 1.1.1.1, 2009:1:1:1::1<br>P2 - 2.2.2.2, 2009:2:2:2::2                                                   | 2009:1:1:1:1 -><br>1.1.1.1 -> 2009:2:2:2:2 -> |
|              |                     | 結果:電話機はまず SIP メッセージを<br>2009:1:1:1:1 に送信します。                                                                 | 2.2.2.2                                       |
| デュアル モー<br>ド | IPv4                | P1 - 2009:1:1:1::1<br>P2 - 2.2.2.2, 2009:2:2:2::2<br>結果:電話機はまず SIP メッセージを<br>2009:1:1:1::1 に送信します。           | 2009:1:1:1:1-> 2.2.2.2 -><br>2009:2:2:2:2     |
| デュアル モー<br>ド | IPv6                | P1 - 2009:1:1:1::1<br>P2 - 2.2.2.2, 2009:2:2:2::2<br><b>結果</b> :電話機はまず SIP メッセージを<br>1.1.1.1 に 送信します。        | 2009:1:1:1:1 -><br>2009:2:2:2:2<br>->2.2.2.2  |
| IPv4 のみ      | IPv4<br>または<br>IPv6 | P1 - 1.1.1.1, 2009:1:1:1::1<br>P2 - 2.2.2.2, 2009:2:2:2::2<br>結果:電話機はまず SIP メッセージを<br>1.1.1.1 に 送信します。       | 1.1.1.1 -> 2.2.2.2                            |
| IPv6 のみ      | IPv4<br>または<br>IPv6 | P1 - 1.1.1.1, 2009:1:1:1::1<br>P2 - 2.2.2.2, 2009:2:2:2::2<br>結果:電話機はまず SIP メッセージを<br>2009:1:1:1:1:1 に送信します。 | 2009:1:1:1:1 -><br>2009:2:2:2::2              |

[SDP IP設定 (SDP IP Preference)]-ALTC はデュアルモードのピアが RTP アドレスファミリー をネゴシエートするのに役立ちます。

### 始める前に

電話管理の Web ページにアクセスします。電話機 ウェブインターフェイスへのアクセスを参照してください。

## 手順

ステップ1 [音声 (Voice)] > [SIP] を選択します。

**ステップ2** [SIPパラメータ (SIP Parameters)] セクションの [SIP IP設定 (SIP IP Preference)] フィールド で、[Ipv4] または [Ipv6] を選択します。

|詳細については、SIP パラメータ (18 ページ)表のSDP IP 設定 を参照してください。

**ステップ3** [RTPパラメータ (RTP Parameters)] セクションの [SDP IP設定 (SDP IP Preference)] フィール ドで、[Ipv4] または [Ipv6] を選択します。

> 詳細については、RTP パラメータ (34 ページ) 表のSDP IP 設定 フィールドを参照してくだ さい。

# SDP ペイロード タイプの設定

Cisco IP 電話は RFC4733 をサポートしています。オーディオビデオトランスポート (AVT)の 3 つのオプションから選択して、サーバに DTMF パルスを送信できます。

設定された動的ペイロードは、Cisco IP 電話 がセッション記述プロトコル(SDP)オファーを 提供したときにのみ発信コールに使用されます。SDPオファーを含む着信コールでは、電話機 は発信者の割り当てられた動的ペイロードタイプに従います。

Cisco IP 電話は、発信 SDP で設定されたコーデック名を使用します。0~95の標準ペイロード タイプを含む着信 SDP の場合、電話機はコーデック名を無視します。ダイナミックペイロー ドタイプの場合、電話機は設定されたコーデック名によってコーデックを識別します。比較で は大文字と小文字が区別されるため、正確に名前を設定する必要があります。

このパラメータは、電話機の設定ファイル(cfg.xml)のパラメータでも設定できます。各パラメー タを設定するには、SDP ペイロード タイプ (41 ページ)の文字列のシンタックスを参照して ください。

#### 始める前に

電話管理の Web ページにアクセスします。電話機 ウェブインターフェイスへのアクセスを参照してください。

#### 手順

ステップ1 [音声(Voice)]>[SIP] を選択します。

- ステップ2 [SDPペイロードタイプ (SDP Payload Types)] セクションで、SDP ペイロードタイプ (41 ページ) で指定された値を設定します。
  - AVT 動的ペイロード—非標準データです。送信者と受信者の両方が番号に同意する必要 があります。範囲は96~127です。デフォルトは101です。
  - AVT 16kHz 動的ペイロード 非標準データです。送信者と受信者の両方が番号に同意する必要があります。範囲は96~127です。デフォルトは107です。
  - AVT 48kHz 動的ペイロード—非標準データです。送信者と受信者の両方が番号に同意する必要があります。範囲は96~127です。デフォルトは108です。

ステップ3 [すべての変更の送信 (Submit All Changes)]をクリックします。

SDP ペイロードタイプ

| パラメータ                                        | 説明                                                                           |  |
|----------------------------------------------|------------------------------------------------------------------------------|--|
| [G722.2動的ペイロード(G722.2 Dynamic                | G722動的ペイロードのタイプ。                                                             |  |
| Payload) ]                                   | 次のいずれかを実行します。                                                                |  |
|                                              | <ul> <li>XML (cfg.xml)を使用した電話機の設定<br/>ファイルでは、次の形式で文字列を入力<br/>します。</li> </ul> |  |
|                                              | <try_backup_rsc ua="na"></try_backup_rsc><br>・電話機のウェブページで、適切な値を入<br>力します。    |  |
|                                              | 有効值:                                                                         |  |
|                                              | デフォルト:96                                                                     |  |
| [iLBC動的ペイロード(iLBC Dynamic<br>Payload)]       | iLBC 動的ペイロードのタイプ。                                                            |  |
|                                              | デフォルト:97                                                                     |  |
| [OPUS動的ペイロード(OPUS Dynamic<br>Payload)]       | OPUS 動的ペイロードのタイプ。                                                            |  |
|                                              | デフォルト:99                                                                     |  |
| [AVT動的ペイロード(AVT Dynamic Payload)]            | AVT 動的ペイロードのタイプ。範囲は 96 ~<br>127 です。                                          |  |
|                                              | デフォルト:101                                                                    |  |
| [INFOREQ動的ペイロード(INFOREQ Dynamic<br>Payload)] | INFOREQ 動的ペイロードのタイプ。                                                         |  |
| [H264 BPO動的ペイロード(H264 BP0 Dynamic            | H264 BPO 動的ペイロードのタイプ。                                                        |  |
| Payload) ]                                   | デフォルト:110                                                                    |  |
| [H264 HP動的ペイロードのタイプ(H264 HP                  | H264 HP 動的ペイロードのタイプ。                                                         |  |
| Dynamic Payload) ]                           | デフォルト:110                                                                    |  |

| パラメータ              | 説明                                                                                                    |
|--------------------|----------------------------------------------------------------------------------------------------|
| AVT 16 kHz 動的ペイロード | 16 kHz クロックレートの AVT 動的ペイロード<br>タイプ。                                                                            |
|                    | 次のいずれかを実行します。                                                                                                  |
|                    | <ul> <li>XML (cfg.xml)を使用した電話機の設定<br/>ファイルでは、次の形式で文字列を入力<br/>します。</li> </ul>                                   |
|                    | < AVT_16kHz_Dynamic_Payload ua = "na"<br>> 107<br>・電話機のウェブページで、ペイロードを<br>入力します。                                |
|                    | 範囲:96-127                                                                                                    |
|                    | デフォルト: 107                                                                                                    |
| AVT 48 kHz 動的ペイロード | 48 kHz クロックレートの AVT 動的ペイロード<br>タイプ。                                                                            |
|                    | 次のいずれかを実行します。                                                                                                  |
|                    | <ul> <li>XML (cfg.xml)を使用した電話機の設定<br/>ファイルでは、次の形式で文字列を入力<br/>します。</li> </ul>                                   |
|                    | <avt_48khz_dynamic_payload<br>ua="na"&gt;108<br/>・電話機のウェブページで、ペイロードを<br/>入力します。</avt_48khz_dynamic_payload<br> |
|                    | 範囲:96-127                                                                                                    |
|                    | デフォルト:108                                                                                                    |

# 内線用の SIP 設定の構成

## 始める前に

電話管理の Web ページにアクセスします。電話機 ウェブインターフェイスへのアクセスを参照してください。

### 手順

**ステップ1 [音声 (Voice)] > [内線 (n) (Ext(n))]**を選択します。ここで、n は内線番号です。

- ステップ2 [SIP の設定(SIP Settings)] セクションで、内線の SIP 設定のパラメータ(43ページ)の表 に記載されているようにパラメータ値を設定します。
- ステップ3 [すべての変更の送信 (Submit All Changes)]をクリックします。

# 内線の SIP 設定のパラメータ

次の表は、電話機のウェブインターフェイスの内線(n)タブの下にあるSIP 設定セクションにお ける、パラメータの機能と使用方法を定義しています。また、パラメータを設定するために、 XML (cfg.xml) コードを含む電話構成ファイルに追加される文字列のシンタックスも定義しま す。

## 表 9:内線の SIP 設定

| パラメータ                        | 説明                                                                                                    |
|------------------------------|----------------------------------------------------------------------------------------------------|
| [SIPトランスポート (SIP Transport)] | SIP メッセージ用のトランスポート プロトコ<br>ルを指定します。                                                                               |
|                              | 次のいずれかを実行します。                                                                                                    |
|                              | • XML (cfg.xml)を使用した電話機の設定<br>ファイルでは、次の形式で文字列を入力<br>します。                                                          |
|                              | <sip_transport_1_<br>ua="na"&gt;UDP<br/>・電話機のウェブページで、トランスポー<br/>トプロトコルタイプを選択します。</sip_transport_1_<br>            |
|                              | • UDP                                                                                                    |
|                              | • TCP                                                                                                    |
|                              | • TLS                                                                                                    |
|                              | • 自動                                                                                                    |
|                              | [自動(AUTO)]を選択すると、電話機は<br>DNS サーバの NAPTR レコードに基づい<br>て適切なプロトコルを自動的に選択しま<br>す。詳細については、「SIPトランスポー<br>トの設定」を参照してください。 |
|                              | デフォルト:UDP                                                                                                    |

| パラメータ                             | 説明                                                                                                    |
|-----------------------------------|----------------------------------------------------------------------------------------------------|
| [SIP ポート(SIP Port)]               | SIP メッセージのリスニングおよび送信の電話<br>のポート番号。                                                                                 |
|                                   | (注) SIP トランスポートプロトコルとし<br>てUDPを使用している場合にのみ、<br>ここでポート番号を指定してください。                                                  |
|                                   | TCP を使用している場合、システムは 音声 ><br>SIP タブのSIP TCP ポート最小およびSIP TCP<br>ポート最大に指定された範囲内にあるランダ<br>ムポートを使用します。                  |
|                                   | SIP プロキシサーバのポートを指定する必要が<br>ある場合は、プロキシフィールドまたは XSI<br>ホストサーバフィールドを使って指定できま<br>す。                                    |
|                                   | 次のいずれかを実行します。                                                                                                    |
|                                   | • XML (cfg.xml)を使用した電話機の設定<br>ファイルでは、次の形式で文字列を入力<br>します。                                                           |
|                                   | <sip_port_1_ ua="na">5060</sip_port_1_><br>・電話機のウェブページで、適切なポート<br>番号を入力します。                                        |
|                                   | デフォルト:5060                                                                                                    |
| [SIP 100REL有効(SIP 100REL Enable)] | 暫定応答(18x)の信頼できる伝送と PRACK<br>要求の使用のための 100REL SIP 拡張のサポー<br>ト。                                                      |
|                                   | 次のいずれかを実行します。                                                                                                    |
|                                   | • XML (cfg.xml)を使用した電話機の設定<br>ファイルでは、次の形式で文字列を入力<br>します。                                                           |
|                                   | <sip_100rel_enable_1_<br>ua="na"&gt;Yes<br/>・電話機のウェブページで、[はい(Yes)]<br/>を選択してこの機能を有効にします。</sip_100rel_enable_1_<br> |
|                                   | 有効値: はい (Yes) 山いいえ (No)                                                                                            |
|                                   | デフォルト:[いいえ(No)]                                                                                                    |

| パラメータ                            | 説明                                                                                                    |
|----------------------------------|----------------------------------------------------------------------------------------------------|
| [外部SIPポート (EXT SIP Port)]        | 外部 SIP ポート番号。                                                                                                    |
|                                  | 次のいずれかを実行します。                                                                                                    |
|                                  | •XML (cfg.xml)を使用した電話機の設定<br>ファイルでは、次の形式で文字列を入力<br>します。                                                                                                    |
|                                  | <ext_sip_port_1_<br>ua="na"&gt;5060<br/>・電話機のウェブページで、ポート番号を<br/>入力します。</ext_sip_port_1_<br>                                                                                                    |
|                                  | │<br> 有効値:                                                                                                    |
|                                  | デフォルト:5060                                                                                                    |
| [再同期-再起動の認証(Auth Resync-Reboot)] | <pre>Cisco IP 電話は、次の要求を含む NOTIFY メッ<br/>セージを受信したときに、送信者を認証しま<br/>す。<br/>・再同期 (resync)<br/>・リブート (reboot)<br/>・report<br/>・再起動 (restart)<br/>・XML サービス<br/>次のいずれかを実行します。<br/>・XML (cfg.xml)を使用した電話機の設定<br/>ファイルでは、次の形式で文字列を入力<br/>します。<br/><auth_resync-reboot_1_ ua="na">いいえ<br/>(No) </auth_resync-reboot_1_></pre> |
|                                  | を選択してこの機能を有効にします。                                                                                                    |
|                                  | 有 別値: はい(Yes)  いいえ(No)<br> <br>  デフォルト: [はい(Yes)]                                                                                                    |
|                                  |                                                                                                    |

| パラメータ                              | 説明                                                                                                    |
|------------------------------------|----------------------------------------------------------------------------------------------------|
| [SIPプロキシが必要(SIP Proxy-Require)]    | SIP プロキシは、ユーザ エージェントから<br>Proxy-Requireヘッダーを受信したときに、特<br>定の内線や動作をサポートできます。この<br>フィールドが設定され、プロキシがそれをサ<br>ポートしない場合、非サポートメッセージで<br>応答します。                                |
|                                    | 次のいずれかを実行します。                                                                                                    |
|                                    | <ul> <li>XML (cfg.xml)を使用した電話機の設定<br/>ファイルでは、次の形式で文字列を入力<br/>します。</li> </ul>                                                                                          |
|                                    | <sip_proxy-require_1_ ua="na">ヘッダー<br/><sip_proxy-require_1_><br/>・電話機のウェブインターフェイスで、表<br/>示されたフィールドに適切なヘッダーを<br/>入力します。</sip_proxy-require_1_></sip_proxy-require_1_> |
|                                    | デフォルト:空白                                                                                                    |
| [SIP Remote-Party-ID]              | From ヘッダーの代わりに使用する<br>Remote-Party-ID ヘッダー。有効にする場合は<br>[はい(Yes)] を選択します。                                                                                              |
|                                    | デフォルト:[はい(Yes)]                                                                                                    |
| [Referor Bye遅延(Referor Bye Delay)] | コール転送の終了時に古くなったコール レッ<br>グを終了するために電話機でBYEを送信する<br>タイミングを制御します。この画面では、複<br>数の遅延設定(Referor、Refer Target、Referee、<br>および Refer-To Target)を設定できます。                        |
|                                    | 次のいずれかを実行します。                                                                                                    |
|                                    | <ul> <li>XML (cfg.xml)を使用した電話機の設定<br/>ファイルでは、次の形式で文字列を入力<br/>します。</li> </ul>                                                                                          |
|                                    | <referor_bye_delay_1_<br>ua="na"&gt;4<br/>・電話機のウェブページで、適切な期間を<br/>秒単位で入力します。</referor_bye_delay_1_<br>                                                                |
|                                    | 有効値:0~65535の整数。                                                                                                    |
|                                    | デフォルト:4                                                                                                    |

| パラメータ                                        | 説明                                                                                                    |
|----------------------------------------------|----------------------------------------------------------------------------------------------------|
| [Refer-To Target連絡先(Refer-To Target          | Refer-To Target の対象を示します。                                                                                                    |
| Contact) ]                                   | 次のいずれかを実行します。                                                                                                    |
|                                              | <ul> <li>XML (cfg.xml)を使用した電話機の設定<br/>ファイルでは、次の形式で文字列を入力<br/>します。</li> </ul>                                                                |
|                                              | <refer-to_target_contact_1_<br>ua="na"&gt;No<br/>・電話機のWebページで、[はい(Yes)]を<br/>選択して SIP Referを連絡先に送信しま<br/>す。</refer-to_target_contact_1_<br> |
|                                              | 有効値: はい(Yes)  いいえ(No)                                                                                                    |
|                                              | デフォルト:[いいえ(No)]                                                                                                    |
| [Referee Bye遅延(Referee Bye Delay)]           | Referee Bye 遅延時間を秒単位で指定します。                                                                                                    |
|                                              | 次のいずれかを実行します。                                                                                                    |
|                                              | <ul> <li>XML (cfg.xml)を使用した電話機の設定<br/>ファイルでは、次の形式で文字列を入力<br/>します。</li> </ul>                                                                |
|                                              | <referee_bye_delay_1_<br>ua="na"&gt;0<br/>・電話機のウェブページで、適切な期間を<br/>秒単位で入力します。</referee_bye_delay_1_<br>                                      |
|                                              | 有効値:0~65535の整数。                                                                                                    |
|                                              | デフォルト:0                                                                                                    |
| [Refer Target Bye遅延(Refer Target Bye Delay)] | Referee Bye 遅延時間を秒単位で指定します。                                                                                                    |
|                                              | 次のいずれかを実行します。                                                                                                    |
|                                              | <ul> <li>XML (cfg.xml)を使用した電話機の設定<br/>ファイルでは、次の形式で文字列を入力<br/>します。</li> </ul>                                                                |
|                                              | <refer_target_bye_delay_1_<br>ua="na"&gt;0<br/>・電話機のウェブページで、適切な期間を<br/>秒単位で入力します。</refer_target_bye_delay_1_<br>                            |
|                                              | 有効値:0~65535の整数。                                                                                                    |
|                                              | デフォルト:0                                                                                                    |

| パラメータ                    | 説明                                                                                                    |
|--------------------------|----------------------------------------------------------------------------------------------------|
| [スティッキー183(Sticky 183)]  | アウトバウンド INVITE に対する最初の 183<br>SIPの応答を制御します。この機能をイネーブ<br>ルには、                                          |
|                          | 次のいずれかを実行します。                                                                                         |
|                          | <ul> <li>XML (cfg.xml)を使用した電話機の設定<br/>ファイルでは、次の形式で文字列を入力<br/>します。</li> </ul>                          |
|                          | <sticky_183_1_<br>ua="na"&gt;No<br/>・電話機のウェブページで、[はい(Yes)]<br/>を選択してこの機能を有効にします。</sticky_183_1_<br>   |
|                          | 有効な場合、IP テレフォニーは、アウト<br>バウンド INVITE の最初の 183 SIP 応答を<br>受信した後、後続の 180 SIP 応答を無視し<br>ます。               |
|                          | 有効値: はい(Yes)  いいえ(No)                                                                                 |
|                          | デフォルト:[いいえ(No)]                                                                                       |
| [INVITEの認証(Auth INVITE)] | SIP プロキシからの初期の着信 INVITE リクエ<br>ストに認証が必要になる場合に制御します。<br>この機能をイネーブルにするには、次の手順<br>に従います。                 |
|                          | 次のいずれかを実行します。                                                                                         |
|                          | <ul> <li>XML (cfg.xml)を使用した電話機の設定<br/>ファイルでは、次の形式で文字列を入力<br/>します。</li> </ul>                          |
|                          | <auth_invite_1_<br>ua="na"&gt;No<br/>・電話機のウェブページで、[はい(Yes)]<br/>を選択してこの機能を有効にします。</auth_invite_1_<br> |
|                          | 有効にする場合、SIPプロキシからの初期<br>の着信 INVITE 要求に認証が必要になり<br>ます。                                                 |
|                          | 有効値:はい(Yes)  いいえ(No)                                                                                  |
|                          | デフォルト:[いいえ(No)]                                                                                       |

| パラメータ                                             | 説明                                                                                                    |
|---------------------------------------------------|----------------------------------------------------------------------------------------------------|
| [Ntfy参照オン1xx-To-Inv(Ntfy Refer On<br>1xx-To-Inv)] | [はい(Yes)]に設定すると、電話機は被転送<br>者として、Event:Refer が設定された NOTIFY<br>を、転送コール レッグで転送ターゲットから<br>返された1xx 応答の転送先に送信します。                      |
|                                                   | [いいえ(No)]に設定すると、電話機は最後の応答(200以上)のNOTIFYのみ送信します。                                                                                  |
|                                                   | 次のいずれかを実行します。                                                                                                    |
|                                                   | • XML (cfg.xml)を使用した電話機の設定<br>ファイルでは、次の形式で文字列を入力<br>します。                                                                         |
|                                                   | <ntfy_refer_on_1xx-to-inv_1_<br>ua="na"&gt;Yes<br/>・電話機のウェブページで、[はい(Yes)]<br/>を選択してこの機能を有効にします。</ntfy_refer_on_1xx-to-inv_1_<br> |
|                                                   | 有効値: はい(Yes)  いいえ(No)                                                                                                    |
|                                                   | デフォルト:[はい(Yes)]                                                                                                    |
| [G729 annexbの設定(Set G729 annexb)]                 | G.729 Annex B の設定を行います。                                                                                                    |
|                                                   | 次のいずれかを実行します。                                                                                                    |
|                                                   | • XML (cfg.xml)を使用した電話機の設定<br>ファイルでは、次の形式で文字列を入力<br>します。                                                                         |
|                                                   | <set_g729_annexb_1_ ua="na">はい (Yes)<br/></set_g729_annexb_1_><br>・電話機のウェブページで、[はい (Yes)]<br>を選択してこの機能を有効にします。                   |
|                                                   | <br>有効値:なし いいえ はい サイレント状態の<br> 設定に従う                                                                                             |
|                                                   | デフォルト:[はい (Yes)]                                                                                                    |

| パラメータ                                   | 説明                                                                                                    |
|-----------------------------------------|----------------------------------------------------------------------------------------------------|
| [ユーザイコール電話機(User Equal Phone)]          | 電話の URL が SIP URL に変換され、電話番号<br>が URL のユーザ部分で表される場合、SIP URL<br>にはオプションの user=phone パラメータ<br>(RFC3261) が含まれます。例:          |
|                                         | To: sip:+12325551234@example.com; user=phone                                                                             |
|                                         | 次のいずれかを実行します。                                                                                                    |
|                                         | • XML (cfg.xml)を使用した電話機の設定<br>ファイルでは、次の形式で文字列を入力<br>します。                                                                 |
|                                         | <user_equal_phone_1_ ua="na">はい(Yes)<br/></user_equal_phone_1_><br>・電話機のウェブページで、[はい(Yes)]<br>を選択してこの機能を有効にします。           |
|                                         | 有効値: はい (Yes)  いいえ (No)                                                                                                  |
|                                         | デフォルト:[いいえ(No)]                                                                                                    |
| [コールの録音プロトコル (Call Recording Protocol)] | 電話機で使用する録音のプロトコルのタイプ<br>を決定します。次のオプションがあります。                                                                             |
|                                         | • SIPINFO                                                                                                    |
|                                         | • SIPREC                                                                                                    |
|                                         | 次のいずれかを実行します。                                                                                                    |
|                                         | <ul> <li>XML (cfg.xml)を使用した電話機の設定<br/>ファイルでは、次の形式で文字列を入力<br/>します。</li> </ul>                                             |
|                                         | <call_recording_protocol_1_<br>ua="na"&gt;SIPREC<br/>・電話機のウェブページで、リストからプ<br/>ロトコルを選択します。</call_recording_protocol_1_<br> |
|                                         | 有効值:SIPREC  SIPINFO                                                                                                    |
|                                         | デフォルト:SIPREC                                                                                                    |

| パラメータ       | 説明                                                                                                    |
|-------------|----------------------------------------------------------------------------------------------------|
| プライバシー ヘッダー | 信頼されたネットワーク内で SIP メッセージ<br>にユーザ プライバシーを設定します。                                                            |
|             | プライバシー ヘッダーのオプションを次に示<br>します。                                                                            |
|             | •[無効(Disabled)](デフォルト)                                                                                   |
|             | <ul> <li>none:ユーザは、プライバシー サービス<br/>がこの SIP メッセージにプライバシー機<br/>能を適用しないように要求します。</li> </ul>                 |
|             | <ul> <li>header:ユーザは識別情報を削除できない<br/>ヘッダーを隠すためにプライバシーサー<br/>ビスを必要とします。</li> </ul>                         |
|             | <ul> <li>session:ユーザは、プライバシーサービスがこのセッションに匿名性を提供するように要求します。</li> </ul>                                    |
|             | • user : ユーザは、仲介者によってのみプラ<br>イバシー レベルを要求します。                                                             |
|             | <ul> <li>id:ユーザは IP アドレスまたはホスト名<br/>を明らかにしないIDを代わりに使用する<br/>ようにシステムに要求します。</li> </ul>                    |
|             | 次のいずれかを実行します。                                                                                            |
|             | • XML (cfg.xml)を使用した電話機の設定<br>ファイルでは、次の形式で文字列を入力<br>します。                                                 |
|             | <privacy_header_1_ ua="na">無効化<br/>(Disabled) </privacy_header_1_><br>・電話機のウェブページで、リストからオ<br>プションを選択します。 |
|             | 有効値: 無効   なし   ヘッダー   セッション  <br>ユーザ   id                                                                |
|             | デフォルト:[無効(Disabled)]                                                                                     |

| パラメータ               | 説明                                                                                                    |
|---------------------|----------------------------------------------------------------------------------------------------|
| P-Early-Media のサポート | P-Early-Media ヘッダーが発信コールの SIP メッ<br>セージに含まれるかどうかを制御します。                                                                                               |
|                     | 次のいずれかを実行します。                                                                                                    |
|                     | <ul> <li>XML (cfg.xml)を使用した電話機の設定<br/>ファイルでは、次の形式で文字列を入力<br/>します。</li> </ul>                                                                          |
|                     | <p-early-media_support_1_ ua="na">レンレv<br/>え (No) </p-early-media_support_1_><br>・電話機のウェブインターフェイスで、<br>P-Early-Media ヘッダーを含めるには、[は<br>い (Yes)]を選択します。 |
|                     | 有効値: はい(Yes)  いいえ(No)                                                                                                    |
|                     | デフォルト:[いいえ (No)]                                                                                                    |

# SIP プロキシ サーバの設定

### 始める前に

電話管理の Web ページにアクセスします。電話機 ウェブインターフェイスへのアクセスを参照してください。

### 手順

- **ステップ1** [音声(Voice)]>[内線(n)(Ext(n))]を選択します。ここで、n は内線番号です。
- **ステップ2 プロキシと登録** セクションで、内線パラメータの SIP プロキシと登録 (52 ページ) の表に記載されているようにパラメータ値を設定します。
- ステップ3 [すべての変更の送信(Submit All Changes)]をクリックします。

# 内線パラメータの SIP プロキシと登録

次の表は、電話機のウェブインターフェイスの内線(n)タブの下にあるプロキシと登録セクションにおける、パラメータの機能と使用方法を定義しています。また、パラメータを設定するた

めに、XML (cfg.xml) コードを含む電話構成ファイルに追加される文字列のシンタックスも定義します。

表 10:内線の SIP プロキシと登録

| パラメータ                    | 説明                                                                                                    |
|--------------------------|----------------------------------------------------------------------------------------------------|
| [プロキシ (Proxy) ]          | すべてのアウトバウンド要求のためにサービ<br>スプロバイダーによって設定された SIP プロ<br>キシサーバとポート番号。たとえば、<br>「192.168.2.100:6060」と入力します。              |
|                          | • XML (cfg.xml)を使用した電話機の設定<br>ファイルでは、次の形式で文字列を入力<br>します。                                                         |
|                          | <proxy_1_<br>ua="na"&gt;64.101.154.134</proxy_1_<br>                                                             |
|                          | <rtp_port_max<br>ua="na"&gt;16482</rtp_port_max<br>                                                              |
|                          | <ul> <li>電話機のウェブページで、SIP プロキシ<br/>サーバとポート番号を入力します。</li> </ul>                                                    |
|                          | このプロキシを別の設定(短縮ダイヤル回線<br>キー設定など)で参照する必要がある場合は、<br>\$PROXY マクロ変数を使用します。                                            |
|                          | デフォルト:ポート番号は任意です。ポート<br>を指定しないと、デフォルトのポート5060が<br>UDPに使用され、デフォルトのポート5061が<br>TLSに使用されます。                         |
| [発信プロキシ(Outbound Proxy)] | IP アドレスまたはドメイン名を指定します。<br>すべてのアウトバウンド要求は、最初のホッ<br>プとして送信されます。                                                    |
|                          | • XML (cfg.xml)を使用した電話機の設定<br>ファイルでは、次の形式で文字列を入力<br>します。                                                         |
|                          | <outbound_proxy_1_<br>ua="na"&gt;10.79.78.45<br/>・電話機の web ページで、IP アドレスとド<br/>メイン名を入力します。</outbound_proxy_1_<br> |
|                          | デフォルト:空白                                                                                                    |

| パラメータ                                        | 説明 |
|----------------------------------------------|----|
| [代替プロキシ(Alternate Proxy)]                    |    |
| [代替アウトバウンドプロキシ(Alternate<br>Outbound Proxy)] |    |

| パラメータ | 説明                                                                                                    |
|-------|----------------------------------------------------------------------------------------------------|
|       | この機能は、インターネットにネットワーク<br>パーティションがあるときや、プライマリプ<br>ロキシ(またはプライマリアウトバウンドプ<br>ロキシ)が応答しないあるいは利用できない<br>場合に高速フォールバックを提供します。こ<br>の機能は、代替プロキシがアナログのアウト<br>バウンド電話接続を備えたサービス統合型ルー<br>タ(ISR)であるため、Verizon 導入環境で正<br>常に機能します。                                                                                                    |
|       | • XML (cfg.xml)を使用した電話機の設定<br>ファイルでは、次の形式で文字列を入力<br>します。                                                                                                    |
|       | < Alternate_Proxy_1_ ua = "na" ><br>10.74.23.43 <<br>Alternate_Outbound_Proxy_1_ ua = "na"<br>> 10.74.23.44 <<br Alternate_Outbound_Proxy_1_ ><br>・電話機のウェブページ上で、これらの<br>フィールドにプロキシサーバのアドレス<br>およびポート番号を入力します。                                                                                                    |
|       | 電話機がプライマリプロキシおよび代替プロ<br>キシ(またはプライマリアウトバウンドプロ<br>キシと代替アウトバウンドプロキシ)に登録<br>されると、電話機は、INVITE および非<br>INVITE SIP メッセージ(登録を除く)を常に<br>プライマリプロキシ経由で送信します。電話<br>機は常にプライマリプロキシと代替プロキシ<br>の両方に登録されます。新しい INVITE のタ<br>イムアウト(SIP RFC 仕様に基づく)後にプ<br>ライマリプロキシに接続を試みます。電話機<br>は常にプライマリプロキシを最初に試し、プ<br>ライマリに到達不能な場合はすぐに代替プロ<br>キシを試します。 |
|       | アクティブ トランザクション (コール) は、<br>プライマリプロキシと代替プロキシ間でフォー<br>ルバックしません。新しい INVITE でフォー<br>ルバックが発生した場合、それに応じて登録/<br>通知トランザクションはフォール バックされ<br>るため、電話機の状態は適切に維持されます。<br>[プロキシと登録 (Proxy and Registration)] セ<br>クションの[デュアル登録 (Dual Registration)]                                                                                    |

| パラメータ                                        | 説明                                                                                                    |
|----------------------------------------------|----------------------------------------------------------------------------------------------------|
|                                              | を[はい(Yes)]に設定する必要もあります。                                                                                                    |
|                                              | デフォルト:空白                                                                                                    |
| [ダイアログでOBプロキシを使用(Use OB<br>Proxy in Dialog)] | ダイアログ内でアウトバウンドプロキシへの<br>SIP要求を強制的に送信するかどうかを決定し<br>ます。                                                                                                    |
|                                              | <ul> <li>XML (cfg.xml)を使用した電話機の設定<br/>ファイルでは、次の形式で文字列を入力<br/>します。</li> </ul>                                                                                                    |
|                                              | <ul> <li><use_ob_proxy_in_dialog_1_ua="na">Yes</use_ob_proxy_in_dialog_1_ua="na"></li> <li>電話機のウェブページで、[はい (Yes)] または[いいえ (No)]に設定します。[アウトバウンドプロキシを使用 (Use Outbound Proxy)] フィールドが[いいえ (No)]に設定されている場合、または[アウトバウンドプロキシ (Outbound Proxy)] フィールドが空の場合は無視されます。</li> </ul> |
|                                              | 有効値: はい(Yes)  いいえ(No)<br>デフォルト : [はい(Yes)]                                                                                                    |
| 登録                                           | プロキシへの定期登録を有効にします。この<br>パラメータは、プロキシが指定されていない<br>場合は無視されます。                                                                                                    |
|                                              | • XML (cfg.xml)を使用した電話機の設定<br>ファイルでは、次の形式で文字列を入力<br>します。                                                                                                    |
|                                              | <register_1_ ua="na">Yes</register_1_> <ul> <li>電話機のウェブページでこの機能を有効にするには、[はい (Yes)]を選択します。</li> </ul>                                                                                                    |
|                                              | 有効値: はい(Yes)  いいえ(No)                                                                                                    |
|                                              | デフォルト:[はい(Yes)]                                                                                                    |

| パラメータ                            | 説明                                                                                                    |
|----------------------------------|----------------------------------------------------------------------------------------------------|
| [登録なしで発信(Make Call Without Reg)] | 電話機による登録が成功(ダイナミック)し<br>なくても発信コールを可能にします。                                                                                                    |
|                                  | <ul> <li>XML (cfg.xml)を使用した電話機の設定<br/>ファイルでは、次の形式で文字列を入力<br/>します。</li> </ul>                                                                                           |
|                                  | <pre><make_call_without_reg_1_ ua="na">No</make_call_without_reg_1_>  電話機のウェブページでこの機能を有効 にするには、[はい (Yes)]を選択しま す。,[いいえ (No)],に設定すると、登録 が成功した場合のみダイヤルトーンが再 生されます。</pre> |
|                                  | 有効値: はい(Yes)  いいえ(No)<br>デフォルト : [いいえ(No)]                                                                                                    |
| [登録期限切れ(Register Expires)]       | 電話機がプロキシへの登録を更新する頻度を<br>定義します。プロキシが短い期限切れ値で<br>REGISTERに応答する場合、電話機は設定さ<br>れた値ではなく、その短い方の値に基づいて<br>登録を更新します。                                                            |
|                                  | 登録が「期限が短すぎます(Expires too<br>brief)」エラー応答で失敗すると、電話機は<br>エラーの Min-Expires ヘッダーで指定された値<br>で再試行します。                                                                        |
|                                  | <ul> <li>XML (cfg.xml)を使用した電話機の設定<br/>ファイルでは、次の形式で文字列を入力<br/>します。</li> </ul>                                                                                           |
|                                  | <register_expires_1_<br>ua="na"&gt;3600<br/>・電話機のウェブページで、電話機がプロ<br/>キシを使用して登録を更新する頻度を定<br/>義する値を秒単位で入力します。</register_expires_1_<br>                                    |
|                                  | 有効値:数字。範囲は32~2000000秒です。<br>デフォルト:3600秒                                                                                                    |

| パラメータ                                  | 説明                                                                                                    |
|----------------------------------------|----------------------------------------------------------------------------------------------------|
| [登録なしでコールに応答(Ans Call Without<br>Reg)] | 有効にした場合、ユーザはプロキシに登録す<br>る必要なくコールに応答します。                                                                                         |
|                                        | <ul> <li>XML (cfg.xml)を使用した電話機の設定<br/>ファイルでは、次の形式で文字列を入力<br/>します。</li> </ul>                                                    |
|                                        | <ans_call_without_reg_1_<br>ua="na"&gt;No<br/>・電話機のウェブページでこの機能を有効<br/>にするには、[はい (Yes)]を選択しま<br/>す。</ans_call_without_reg_1_<br> |
|                                        | 有効値:はい(Yes)  いいえ(No)                                                                                                    |
|                                        | デフォルト:[いいえ(No)]                                                                                                    |
| [DNS SRVを使用(Use DNS SRV)]              | プロキシとアウトバウンド プロキシの DNS<br>SRV ルックアップを有効にします。                                                                                    |
|                                        | <ul> <li>XML (cfg.xml)を使用した電話機の設定<br/>ファイルでは、次の形式で文字列を入力<br/>します。</li> </ul>                                                    |
|                                        | <use_dns_srv_1_<br>ua="na"&gt;Yes<br/>・電話機のウェブページでこの機能を有効<br/>にするには、[はい (Yes)]を選択しま<br/>す。</use_dns_srv_1_<br>                  |
|                                        | 有効値:はい(Yes)  いいえ(No)                                                                                                    |
|                                        | デフォルト:[いいえ(No)]                                                                                                    |

| パラメータ                                      | 説明                                                                                                    |
|--------------------------------------------|----------------------------------------------------------------------------------------------------|
| [DNS SRV自動プレフィックス(DNS SRV Auto<br>Prefix)] | 電話機で、プロキシまたはアウトバウンドプ<br>ロキシ名について DNS SRV ルックアップを実<br>行するときにその名前の前に_sipudp が自動<br>的に付加されるようにします。                                           |
|                                            | <ul> <li>XML (cfg.xml)を使用した電話機の設定<br/>ファイルでは、次の形式で文字列を入力<br/>します。</li> </ul>                                                              |
|                                            | <pre><dns_srv_auto_prefix_1_ ua="na">Yes</dns_srv_auto_prefix_1_> </pre> <ul> <li>電話機のウェブページでこの機能を有効 にするには、[はい (Yes)]を選択しま す。</li> </ul>  |
|                                            | 有効値: はい(Yes)  いいえ(No)                                                                                                    |
|                                            | デフォルト:[いいえ(No)]                                                                                                    |
| [プロキシフォールバック間隔(Proxy Fallback<br>Intvl)]   | 最も優先順位の高いプロキシ(またはアウト<br>バウンドプロキシ)が、それよりも優先順位<br>の低いサーバにフェールオーバーしてから、<br>電話機が再試行するまでの遅延を設定します。                                             |
|                                            | 電話機には、サーバ名に対する DNS SRV レ<br>コード ルックアップからのプライマリおよび<br>バックアッププロキシサーバリストが必要で<br>す。プロキシの優先順位を認識している必要<br>があります。認識していない場合、再試行し<br>ません。         |
|                                            | <ul> <li>XML (cfg.xml)を使用した電話機の設定<br/>ファイルでは、次の形式で文字列を入力<br/>します。</li> </ul>                                                              |
|                                            | <proxy_fallback_intvl_1_<br>ua="na"&gt;3600<br/>・電話機のウェブページで、値を秒単位で<br/>入力して、電話機が再試行されるまでの<br/>期間を秒単位で設定します。</proxy_fallback_intvl_1_<br> |
|                                            | 有効値:数字。範囲は0~65535秒です。                                                                                                    |
|                                            | デフォルト:3600秒                                                                                                    |

| パラメータ                                     | 説明                                                                                                    |
|-------------------------------------------|----------------------------------------------------------------------------------------------------|
| [プロキシ冗長性メソッド(Proxy Redundancy<br>Method)] | 電話機は、DNS SRV レコードで返されたプロ<br>キシの内部リストを作成します。                                                                                                    |
|                                           | <ul> <li>XML (cfg.xml)を使用した電話機の設定<br/>ファイルでは、次の形式で文字列を入力<br/>します。</li> </ul>                                                                                                    |
|                                           | <proxy_redundancy_method_1_<br>ua="na"&gt;Normal<br/>・電話機のウェブページで、[標準]および<br/>[SRVポートに基づく]を選択します。</proxy_redundancy_method_1_<br>                                                                                                    |
|                                           | [標準] を選択した場合、リストにはウェイト<br>と優先順位でランク付けされたプロキシが含<br>まれます。                                                                                                    |
|                                           | [SRVポートに基づく] を選択した場合、ユー<br>ザは標準メソッドを使用した後、最初にリス<br>トされているプロキシポートに基づいてポー<br>ト番号を確認します。                                                                                                    |
|                                           | 有効: 標準  SRV ポートに基づく                                                                                                    |
|                                           | デフォルト:[標準(Normal)]                                                                                                    |
| [デュアル登録(Dual Registration)]               | デュアル登録と高速フォールバック機能の両<br>方を制御します。                                                                                                    |
|                                           | <ul> <li>XML (cfg.xml)を使用した電話機の設定<br/>ファイルでは、次の形式で文字列を入力<br/>します。</li> </ul>                                                                                                    |
|                                           | <dual_registration_1_ ua="na">いいえ<br/>(No) </dual_registration_1_> ・電話のウェブページで、[はい (Yes) に<br>設定して、デュアル登録/高速フォール<br>バック機能を有効にします。この機能を<br>有効にするには、[プロキシと登録 (Proxy<br>and Registration)]セクションの[代替プロ<br>キシ (Alternate Proxy)]および[代替アウ<br>トバウンドプロキシ (Alternate Outbound<br>Proxy)]フィールドを設定する必要もあ<br>ります。 |
|                                           | 有効値:はい(Yes)  いいえ(No)                                                                                                    |
|                                           | フ ノ オ ル ト : [ い い え (No) ]                                                                                                    |

| パラメータ                         | 説明                                                                                                    |
|-------------------------------|----------------------------------------------------------------------------------------------------|
| [フェールオーバー時に自動登録(Auto Register | フォールバック期間を制御します。                                                                                                    |
| When Failover)]               | • XML (cfg.xml)を使用した電話機の設定<br>ファイルでは、次の形式で文字列を入力<br>します。                                                                                                    |
|                               | <auto_register_when_failover_1_ ua="na"><br/>は(Yes)<br/></auto_register_when_failover_1_>                                                                                                    |
|                               | <ul> <li>[いいえ(No)]に設定すると、フォール<br/>バックが直ちに自動で実行されます。[プ<br/>ロキシのフォールバック間隔(Proxy<br/>Fallback Intvl)]を超えると、すべての新<br/>しい SIP メッセージがプライマリプロキ<br/>シに送信されます。</li> </ul>                                                                                                    |
|                               | [はい(Yes)] に設定すると、現在の登録<br>期限が切れた場合のみフォールバックが<br>発生します。つまり、REGISTER メッセー<br>ジのみフォールバックをトリガーできま<br>す。                                                                                                    |
|                               | たとえば、[登録期限切れ(Register Expires)]<br>の値が 3600 秒で、[プロキシのフォールバッ<br>ク間隔(Proxy Fallback Intvl)] が 600 秒の場<br>合、フォールバックは600 秒後ではなく、3600<br>秒後にトリガーされます。[登録期限切れ<br>(Register Expires)]の値が 600 秒で、[プロキ<br>シのフォールバック間隔(Proxy Fallback Intvl<br>)]が 1000 秒の場合、フォールバックは 1200<br>秒でトリガーされます。元のプライマリ サー<br>バへの登録が正常に行われると、すべての SIP<br>メッセージはプライマリ サーバに送信されま<br>す。 |
|                               | 有効値: はい(Yes)  いいえ(No)<br>デフォルト:[はい(Yes)]                                                                                                    |

| パラメータ    | 説明                                                                                                    |
|----------|----------------------------------------------------------------------------------------------------|
| TLS 名の検証 | このフィールドは、電話回線に対して SIP ト<br>ランスポートが TLS に設定されている場合に<br>のみ有効です。                                                            |
|          | 電話回線が SIP over TLS を使用する場合に、<br>ホスト名を確認する必要があるかどうかを指<br>定します。次のオプションがあります。                                               |
|          | <ul> <li>XML (cfg.xml)を使用した電話機の設定<br/>ファイルでは、次の形式で文字列を入力<br/>します。</li> </ul>                                             |
|          | <tls_name_validate_1_ ua="na">はい(Yes)<br/></tls_name_validate_1_><br>・電話機のウェブページで、ホスト名の検<br>証が必要な場合は[はい(Yes)]を選択し<br>ます。 |
|          | <b>[いいえ(No)]</b> を選択して、ホスト名の<br>検証をバイパスします。                                                                              |
|          | 有効値:はい(Yes)  いいえ(No)                                                                                                    |
|          | デフォルト:[はい (Yes)]                                                                                                    |

# サブスクライバ情報パラメータの設定

## 始める前に

電話管理の Web ページにアクセスします。電話機 ウェブインターフェイスへのアクセスを参照してください。

#### 手順

ステップ1 [音声 (Voice)]>[内線 (n) (Ext(n))]を選択します。ここで、n は内線番号です。

- **ステップ2 サブスクライバ情報** セクションで、サブスクライバ情報 パラメータ (62 ページ) の表に記載されているようにパラメータ値を設定します。
- ステップ3 [すべての変更の送信 (Submit All Changes)]をクリックします。

## サブスクライバ情報 パラメータ

次の表は、電話機のウェブインターフェイスの SIP タブの下にある RTP パラメータセクションにおける、パラメータの機能と使用方法を定義しています。また、パラメータを設定するた

めに、XML (cfg.xml) コードを含む電話構成ファイルに追加される文字列のシンタックスも定義します。

表 11:サブスクライバ情報

| パラメータ            | 説明                                                                                                  |
|------------------|----------------------------------------------------------------------------------------------------|
| 表示名              | 発信者 ID として表示される名前。                                                                                  |
|                  | 次のいずれかを実行します。                                                                                       |
|                  | <ul> <li>XML (cfg.xml)を使用した電話機の設定<br/>ファイルでは、次の形式で文字列を入力<br/>します。</li> </ul>                        |
|                  | <display_name_1_ ua="na"></display_name_1_><br>・電話機のウェブページで、発信者IDを表<br>す名前を入力します。                   |
| ユーザ ID (User ID) | この回線の内線番号。                                                                                          |
|                  | このユーザIDを別の設定(回線キーの短縮名<br>など)で参照する必要がある場合は、\$USERマ<br>クロ変数を使用します。                                    |
|                  | 次のいずれかを実行します。                                                                                       |
|                  | <ul> <li>XML (cfg.xml)を使用した電話機の設定<br/>ファイルでは、次の形式で文字列を入力<br/>します。</li> </ul>                        |
|                  | <user_id_1_ ua="na">7001</user_id_1_><br>• 電話機の web ページで、内線番号を入力<br>します。                            |
| パスワード            | この回線のパスワード。                                                                                         |
|                  | 次のいずれかを実行します。                                                                                       |
|                  | <ul> <li>XML (cfg.xml)を使用した電話機の設定<br/>ファイルでは、次の形式で文字列を入力<br/>します。</li> </ul>                        |
|                  | <password_1_<br>ua="na"&gt;********<br/>・電話機のウェブページで、回線のパスワー<br/>ドを追加するための値を入力します。</password_1_<br> |
|                  | デフォルト値:空白(パスワードは不要)                                                                                 |

| パラメータ                         | 説明                                                                           |
|-------------------------------|------------------------------------------------------------------------------|
| [認証ID(Auth ID)]               | SIP 認証の認証 ID。                                                                |
|                               | 次のいずれかを実行します。                                                                |
|                               | <ul> <li>XML (cfg.xml)を使用した電話機の設定<br/>ファイルでは、次の形式で文字列を入力<br/>します。</li> </ul> |
|                               | <auth_id_1_ ua="na"></auth_id_1_><br>・電話機のウェブページで、認証IDの値を<br>入力します。          |
|                               | デフォルト:空白                                                                     |
| [逆認証レルム(Reversed Auth Realm)] | プロキシIPアドレス以外の認証レルムのIPア<br>ドレス。                                               |
|                               | 次のいずれかを実行します。                                                                |
|                               | <ul> <li>XML (cfg.xml)を使用した電話機の設定<br/>ファイルでは、次の形式で文字列を入力<br/>します。</li> </ul> |
|                               | <reversed_auth_realm_1_ ua="na"><br/></reversed_auth_realm_1_>               |
|                               | 内線番号1のパラメーターは、電話機設定<br>ファイルで定義されているとおりに表示<br>されます。                           |
|                               | <ul> <li>電話機のウェブページで、プロキシIPア<br/>ドレスを入力します。</li> </ul>                       |
|                               | デフォルトは空白です。プロキシの IP アドレ<br>スが認証レルムとして使用されます。                                 |

| パラメータ   | 説明                                                                                                    |
|---------|----------------------------------------------------------------------------------------------------|
| SIP URI | ユーザエージェントがこの回線に対して自身<br>を識別するパラメータ。このフィールドが空<br>白の場合、SIPシグナリングで使用される実際<br>のURIが自動的に次のように作成されます。                                                                                                    |
|         | sip:UserName@Domain                                                                                                    |
|         | UserName は [ユーザ ID (User ID)] でこの回<br>線に指定したユーザ名で、Domain は [ユーザ<br>エージェント ドメイン (User Agent Domain)]<br>でこのプロファイルに指定したドメインです。<br>[ユーザ エージェント ドメイン (User Agent<br>Domain)] が空の文字列である場合、電話機<br>の IP アドレスをドメインに使用する必要があ<br>ります。 |
|         | [URI] フィールドが空でない場合でも、SIP または SIPS URL に @ 文字が含まれていない場合、SIP シグナリングで使用される実際のURI は、このパラメータに @ 文字とその後ろにデバイスの IP アドレスを付加して、自動的に作成されます。                                                                                           |

# OPUS コーデック ナローバンドを使用するように電話機を設定する。

ネットワークの帯域を向上させるために、電話機でナローバンド OPUS codec を使用するよう に設定できます。ナローバンドコーデックは、ワイドバンドコーデックと競合することはあり ません。

## 始める前に

電話機 ウェブインターフェイスへのアクセス

### 手順

ステップ1 音声 > 内線(n)を選択します。ここでは(n)は設定する内線番号です。

ステップ2 [SIP 設定 (SIP Settings)] セクションで、[低帯域幅 OPUS を使用する (Yes)] に設定します。

ステップ3 [すべての変更の送信 (Submit All Changes)]をクリックします。

# 電話機を使用した NAT トランスバーサル

ネットワーク アドレス変換(NAT)を使用すると、複数のデバイスでルーティング可能な単 ーのパブリック IP アドレスを共有して、インターネット経由で接続を確立することができま す。NAT は、パブリックおよびプライベート IP アドレスを変換するために多くのブロードバ ンド アクセス デバイスに備えられています。VoIP が NAT と共存するには、NAT トラバーサ ルが必要です。

すべてのサービス プロバイダーが NAT トラバーサルを提供しているわけではありません。 サービス プロバイダーが NAT トラバーサルを提供していない場合、次のようなオプションが あります。

- セッションボーダーコントローラを使用した NAT マッピング: セッションボーダー コントローラを介して NAT マッピングをサポートするサービスプロバイダーを選択することをお勧めします。サービス プロバイダーが提供する NAT マッピングを使用すると、ルータの選択肢が増えます。
- SIP-ALGルーターを使用したNATマッピングNATマッピングは、SIPアプリケーションレイヤゲートウェイ(ALG)を備えたルータを使用して実現できます。SIP-ALGルータを使用すると、サービスプロバイダーの選択肢が増えます。
- ・静的IPアドレスを使用したNATマッピング:外部(パブリック)静的IPアドレスを使用したNATマッピングによって、サービスプロバイダーとの相互運用性を確実にすることを実現できます。ルータで使用されるNATメカニズムは対称である必要があります。詳細については、対称または非対称NATの決定(75ページ)を参照してください。

NAT マッピングは、サービス プロバイダー ネットワークがセッション ボーダー コント ローラ機能を提供しない場合にのみ使用します。静的 IP を使用した NAT マッピングを設 定する方法の詳細については、静的 IP アドレスを使用した NAT マッピングを設定する (69 ページ)を参照してください。

STUNを使用したNATマッピング:サービスプロバイダーネットワークがセッションボーダーコントローラ機能を提供しない場合、および他の要件が満たされている場合、NAT (STUN)用のセッショントラバーサルユーティリティを使用して NAT マッピングを検出することができます。STUNを使用した NAT マッピングの設定(73ページ)を参照してください。

# NAT マッピングの有効化

NAT パラメータを設定するには、NAT マッピングを有効にする必要があります。

#### 始める前に

電話管理の Web ページにアクセスします。電話機 ウェブインターフェイスへのアクセスを参照してください。

#### 手順

- **ステップ1** [音声(Voice)]>[内線(n) (Ext(n))]を選択します。
- **ステップ2** NAT マッピングパラメータ (67ページ)の説明に従って、フィールドを設定します。
- ステップ3 [すべての変更の送信 (Submit All Changes)]をクリックします。

# NAT マッピングパラメータ

次の表は、電話機のウェブインターフェイスの音声>内線(n)タブの下にあるNAT設定セクションにおける、NATマッピングパラメータの機能と使用方法を定義しています。また、パラメータを設定するために、XML (cfg.xml) コードを含む電話構成ファイルに追加される文字列のシンタックスも定義します。

表 12: NAT マッピングパラメータ

| パラメータ                            | 説明                                                                                                    |
|----------------------------------|----------------------------------------------------------------------------------------------------|
| [NATマッピング有効(NAT Mapping Enable)] | SIPメッセージで外部でマッピングされた IP<br>アドレスと SIP/RTP ポートを使用するには、<br>[はい (Yes)]を選択します。それ以外の場合<br>は、[いいえ (No)]を選択します。   |
|                                  | 次のいずれかを実行します。                                                                                             |
|                                  | <ul> <li>XML (cfg.xml)を使用した電話機の設定<br/>ファイルでは、次の形式で文字列を入力<br/>します。</li> </ul>                              |
|                                  | <nat_mapping_enable_1_ ua="na">はい<br/>(Yes) </nat_mapping_enable_1_><br>・電話機のウェブページで、[はい(Yes)]<br>に設定します。 |
|                                  | 有効値:はい(Yes)  いいえ(No)                                                                                      |
|                                  | デフォルト:[いいえ(No)]                                                                                           |

| パラメータ                                    | 説明                                                                                                    |
|------------------------------------------|----------------------------------------------------------------------------------------------------|
| [NATキープアライブ有効(NAT Keep Alive<br>Enable)] | 設定された NAT キープアライブ メッセージ<br>を定期的に送信するには、[はい (Yes)]を選<br>択します。それ以外の場合は、[いいえ (No)]<br>を選択します。                      |
|                                          | 次のいずれかを実行します。                                                                                                   |
|                                          | <ul> <li>XML (cfg.xml)を使用した電話機の設定<br/>ファイルでは、次の形式で文字列を入力<br/>します。</li> </ul>                                    |
|                                          | <nat_keep_alive_enable_1_ ua="na">はい<br/>(Yes) </nat_keep_alive_enable_1_><br>・電話機のウェブページで、[はい(Yes)]<br>に設定します。 |
|                                          | 有効値: はい(Yes)  いいえ(No)                                                                                           |
|                                          | デフォルト:[いいえ(No)]                                                                                                 |
| [NATキープアライブメッセージ(NAT Keep<br>Alive Msg)] | 現在のNATマッピングを維持するために定期<br>的に送信する必要があるキープアライブメッ<br>セージを入力します。                                                     |
|                                          | 次のいずれかを実行します。                                                                                                   |
|                                          | • XML (cfg.xml)を使用した電話機の設定<br>ファイルでは、次の形式で文字列を入力<br>します。                                                        |
|                                          | <nat_keep_alive_msg_1_<br>ua="na"&gt;\$NOTIFY</nat_keep_alive_msg_1_<br>                                        |
|                                          | <ul> <li>電話機のワェワペーシで、ハフメータを</li> <li>\$NOTIFYまたは \$REGISTERに設定します。</li> </ul>                                   |
|                                          | 値が \$NOTIFY の場合、NOTIFY メッセージが<br>送信されます。値が \$REGISTER の場合、連絡<br>先のない REGISTER メッセージが送信されま<br>す。                 |
|                                          | 有効値:\$NOTIFY および \$REGISTER。                                                                                    |
|                                          | デフォルト:\$NOTIFY                                                                                                  |

| パラメータ                                  | 説明                                                                                                    |
|----------------------------------------|----------------------------------------------------------------------------------------------------|
| [NATキープアライブ宛先(NAT Keep Alive<br>Dest)] | NAT キープアライブ メッセージを受信する宛<br>先。                                                                                                    |
|                                        | 次のいずれかを実行します。                                                                                                    |
|                                        | <ul> <li>XML (cfg.xml)を使用した電話機の設定<br/>ファイルでは、次の形式で文字列を入力<br/>します。</li> </ul>                                                                   |
|                                        | <nat_keep_alive_dest_1_<br>ua="na"&gt;\$PROXY<br/>・電話機のウェブページで、パラメータを<br/><b>\$PROXY</b>に設定するか、プロキシサーバ<br/>を指定します。</nat_keep_alive_dest_1_<br> |
|                                        | 値が \$PROXY の場合、メッセージがアウトバ<br>ウンド プロキシに送信されます。                                                                                                  |
|                                        | 有効値:\$PROXY またはプロキシサーバの IP<br>アドレス                                                                                                    |
|                                        | デフォルト: \$PROXY                                                                                                    |

# 静的 IP アドレスを使用した NAT マッピングを設定する

サービスプロバイダーとの相互運用性を確保するために電話機に NAT マッピングを設定できます。

始める前に

- 電話管理のWebページにアクセスします。電話機ウェブインターフェイスへのアクセス を参照してください。
- ・静的な外部(パブリック)IPアドレスが必要です。
- ・ルータで使用される NAT メカニズムは対称である必要があります。

### 手順

- **ステップ1** [音声(Voice)]>[SIP] を選択します。
- ステップ2 NAT サポート パラメータ セクションで、静的 IP パラメータを使用したNATマッピング (70 ページ) の表に記載されているように SIP パラメータを設定します。
- **ステップ3** [内線(n) (Ext(n))] タブをクリックします。
- ステップ4 NAT 設定セクションで、静的IPパラメーターを使用した内線タブからのNATマッピングの表の説明に従って、パラメーターを設定します。

ステップ5 [すべての変更の送信 (Submit All Changes)]をクリックします。

### 次のタスク

SIP トラフィックを許可するようにルータ上のファイアウォール設定を構成します。

# 静的 IP パラメータを使用したNATマッピング

次の表に、電話機のウェブインターフェイスの音声 > SIP タブの下にある NAT サポートパラ メータセクションにおける、静的 IP パラメータを使用した NAT マッピングの機能と使用方法 を定義します。また、パラメータを設定するために、XML (cfg.xml) コードを含む電話構成ファ イルに追加される文字列のシンタックスも定義します。

表 13:静的 IP パラメータを使用したNATマッピング

| パラメータ                                    | 説明                                                                                          |
|------------------------------------------|---------------------------------------------------------------------------------------------|
| [受信したVIAの処理<br>(Handle VIA<br>received)] | VIAヘッダーの受信パラメータを電話機で処理できるようにします。                                                            |
|                                          | 次のいずれかを実行します。                                                                               |
|                                          | •XML (cfg.xml)を使用した電話機の設定ファイルでは、次の形式<br>で文字列を入力します。                                         |
|                                          | <handle_via_received ua="na">はい(Yes) </handle_via_received> < 電話機のウェブページで、[はい(Yes)] に設定します。 |
|                                          | デフォルト:[いいえ(No)]                                                                             |
| [VIA rportの処理<br>(Handle VIA rport)]     | VIAヘッダーのrportパラメータを電話機で処理できるようにします。                                                         |
|                                          | 次のいずれかを実行します。                                                                               |
|                                          | •XML (cfg.xml)を使用した電話機の設定ファイルでは、次の形式<br>で文字列を入力します。                                         |
|                                          | <handle_via_rport ua="na">はい (Yes) </handle_via_rport> < 電話機のウェブページで、[はい (Yes)] に設定します。     |
|                                          | デフォルト:[いいえ(No)]                                                                             |

| パラメータ                                    | 説明                                                                                          |
|------------------------------------------|---------------------------------------------------------------------------------------------|
| [受信したVIAの挿入<br>(Insert VIA received)]    | received-from IP 値と VIA sent-by IP 値が異なる場合に、SIP 応答の VIA ヘッダーに受信パラメータを挿入できるようにします。           |
|                                          | 次のいずれかを実行します。                                                                               |
|                                          | •XML (cfg.xml)を使用した電話機の設定ファイルでは、次の形式<br>で文字列を入力します。                                         |
|                                          | <insert_via_received ua="na">はい(Yes) </insert_via_received> ・電話機のウェブページで、[はい(Yes)] に設定します。  |
|                                          | デフォルト:[いいえ(No)]                                                                             |
| [VIA rportの挿入<br>(Insert VIA rport)]     | received-from IP 値と VIA sent-by IP 値が異なる場合に、SIP 応答の VIA ヘッダーに rport パラメータを挿入できるようにします。      |
|                                          | 次のいずれかを実行します。                                                                               |
|                                          | •XML (cfg.xml)を使用した電話機の設定ファイルでは、次の形式<br>で文字列を入力します。                                         |
|                                          | <insert_via_rport_ua="na">/tw (Yes) </insert_via_rport_ua="na">                             |
|                                          | ・電話機のウェブページで、[はい (Yes)] に設定します。                                                             |
|                                          | デフォルト:[いいえ(No)]                                                                             |
| [VIAアドレスの置換<br>(Substitute VIA<br>Addr)] | ユーザが VIA ヘッダーで NAT-mapped IP:port 値を使用できるように<br>します。                                        |
|                                          | 次のいずれかを実行します。                                                                               |
|                                          | •XML (cfg.xml)を使用した電話機の設定ファイルでは、次の形式<br>で文字列を入力します。                                         |
|                                          | <substitute_via_addr ua="na">はい(Yes) </substitute_via_addr> < 電話機のウェブページで、[はい(Yes)] に設定します。 |
|                                          | デフォルト:[いいえ(No)]                                                                             |

| パラメータ                           | 説明                                                                                                    |
|---------------------------------|----------------------------------------------------------------------------------------------------|
| [送信元ポートへの応答<br>の送信(Send Resp To | VIA sent-by ポートの代わりに要求送信元ポートに応答を送信できる<br>ようにします。                                                              |
| Src Port) ]                     | 次のいずれかを実行します。                                                                                                 |
|                                 | •XML (cfg.xml)を使用した電話機の設定ファイルでは、次の形式<br>で文字列を入力します。                                                           |
|                                 | <send_resp_to_src_port_ua="na">はい(Yes)<br/><br/>・電話機のウェブページで、[はい(Yes)]に設定します。</send_resp_to_src_port_ua="na"> |
|                                 | デフォルト:[いいえ(No)]                                                                                               |
| [NATキープアライブ間                    | NAT マッピングのキープアライブ メッセージ間の間隔。                                                                                  |
| 隔(NAT Keep Alive<br>Intvl)]     | 次のいずれかを実行します。                                                                                                 |
|                                 | •XML (cfg.xml)を使用した電話機の設定ファイルでは、次の形式<br>で文字列を入力します。                                                           |
|                                 | <nat_keep_alive_intvl ua="na">15</nat_keep_alive_intvl><br>・電話機のウェブページで、適切な値を入力します。                           |
|                                 | <br> 有効値:0~65535の数値範囲                                                                                         |
|                                 | デフォルト:15                                                                                                    |
| [外部IP(EXT IP)]                  | すべての発信 SIP メッセージで電話機の実際の IP アドレスを置き換<br>える外部 IP アドレス。0.0.0.0 を指定した場合、IP アドレスの置換は<br>行われません。                   |
|                                 | このパラメータを指定すると、電話機では SIP メッセージと SDP の<br>生成時に(その回線の NAT マッピングが有効になっている場合)、<br>この IP アドレスが想定されます。               |
|                                 | 次のいずれかを実行します。                                                                                                 |
|                                 | •XML (cfg.xml)を使用した電話機の設定ファイルでは、次の形式<br>で文字列を入力します。                                                           |
|                                 | < EXT_IP ua = "na" > 10.23.31.43<br>・電話機のウェブページで、外部の静的IPアドレスを入力します。                                           |
|                                 | デフォルト:空白                                                                                                    |

次の表は、電話機のウェブインターフェイスの音声>内線タブの下にあるNAT サポートパラ メータセクションにおける、静的 IP パラメータを使用した NAT マッピングの機能と使用方法
を定義しています。また、パラメータを設定するために、XML (cfg.xml) コードを含む電話構成ファイルに追加される文字列のシンタックスも定義します。

#### 表 14: 内線 タブからの NAT マッピング

| パラメータ                        | 説明                                                                                                    |
|------------------------------|----------------------------------------------------------------------------------------------------|
| [NATマッピング有効<br>(NAT Mapping  | SIPメッセージで外部にマッピングされたIPアドレスとSIP/RTPポートの使用を制御します。                                                         |
| Enable) ]                    | 次のいずれかを実行します。                                                                                           |
|                              | •XML (cfg.xml)を使用した電話機の設定ファイルでは、次の形式<br>で文字列を入力します。                                                     |
|                              | <nat_mapping_enable_1_ ua="na">はい (Yes)</nat_mapping_enable_1_>                                         |
|                              | - 電話機のウェブページで、外部でマップされた IP アドレスを使                                                                       |
|                              | 用するには [はい (Yes) ] に設定します。                                                                               |
|                              | 有効値: はい (Yes) といいえ (No)                                                                                 |
|                              | デフォルト:[いいえ(No)]                                                                                         |
| [NATキープアライブ有                 | NAT キープアライブメッセージを定期的に設定しました。                                                                            |
| 効(NAT Keep Alive<br>Enable)」 | 次のいずれかを実行します。                                                                                           |
| (オプション)。                     | •XML (cfg.xml)を使用した電話機の設定ファイルでは、次の形式<br>で文字列を入力します。                                                     |
|                              | <nat_keep_alive_enable_1_ ua="na">はい (Yes)</nat_keep_alive_enable_1_>                                   |
|                              | ・電話機のウェブページで、定期的なNATキープアライブメッセージを設定するには、[はい(Yes)]に設定します。                                                |
|                              | <ul> <li>(注) サービスプロバイダーは、NATポートを開いたままに<br/>するために、電話機からNATキープアライブメッセー<br/>ジを送信する必要がある場合があります。</li> </ul> |
|                              | サービス プロバイダーに連絡して要件を確認してくだ<br>さい。                                                                        |
|                              | 有効値: はい (Yes) といいえ (No)                                                                                 |
|                              | デフォルト:[いいえ(No)]                                                                                         |

# STUN を使用した NAT マッピングの設定

サービスプロバイダーネットワークがセッションボーダーコントローラ機能を提供しない場合、および他の要件が満たされている場合、NAT (STUN)用のセッショントラバーサルユー

ティリティを使用してNATマッピングを検出することができます。STUNプロトコルにより、 ネットワークアドレストランスレータ(NAT)の背後で動作しているアプリケーションはネッ トワークアドレストランスレータの存在を発見したり、マップされた(パブリック)IPアド レス(NATアドレス)と、リモートホストへのUser Datagram Protocol(UDP)接続のために NATによって割り当てられらポート番号を取得することができます。プロトコルには、NAT の反対(パブリック)側(通常はパブリックインターネット)にあるサードパーティネット ワークサーバ(STUNサーバ)からのアシスタンスが必要です。このオプションは最終手段と 見なされており、他の方法を利用できない場合にのみ使用する必要があります。STUNを使用 するには、以下の方法があります。

- ・ルータは非対称 NAT を使用する必要があります。対称または非対称 NAT の決定 (75 ページ)を参照してください。
- STUN サーバ ソフトウェアを実行しているコンピュータをネットワーク上で利用できます。また、パブリック STUN サーバを使用したり、独自の STUN サーバを設定できます。

## 始める前に

電話管理の Web ページにアクセスします。電話機 ウェブインターフェイスへのアクセスを参照してください。

#### 手順

- ステップ1 [音声(Voice)] > [SIP] を選択します。
- ステップ2 NATサポートパラメータセクションで、受信したVIAの処理、I受信したVIAの挿入、VIAア ドレスの置換、VIA レポートの処理、VIA レポートの挿入、および送信元ポートへの応答の 送信 フィールドを 静的 IP パラメータを使用したNATマッピング (70 ページ)で説明されて いるようにに設定します。
- ステップ3 パラメータを、STUN パラメータテーブルを使用した NAT マッピングの説明に従って設定します。
- **ステップ4** [内線 (n) (Ext(n))] タブをクリックします。
- ステップ5 NAT 設定セクションで、静的IPパラメーターを使用した内線タブからのNATマッピングの表の説明に従って、パラメーターを設定します。
- ステップ6 [すべての変更の送信 (Submit All Changes)]をクリックします。

## 次のタスク

SIP トラフィックを許可するようにルータ上のファイアウォール設定を構成します。

## STUN パラメータを使用したNATマッピング

次の表に、電話機のウェブインターフェイスの音声 > SIP タブの下にある NAT サポートパラ メータセクションにおける、STUN パラメータを使用した NAT マッピングの機能と使用方法 を定義します。また、パラメータを設定するために、XML(cfg.xml)コードを含む電話構成ファ イルに追加される文字列のシンタックスも定義します。

| 表: | 15 : STUN / | ペラメー | タを使用し | した <b>NAT</b> マッ | ピング |
|----|-------------|------|-------|------------------|-----|
|----|-------------|------|-------|------------------|-----|

| パラメータ                  | 説明                                                                                                    |
|------------------------|----------------------------------------------------------------------------------------------------|
| [STUN有効(STUN Enable)]  | STUN を使用して NAT マッピングを検出でき<br>るようにします。                                                                            |
|                        | 次のいずれかを実行します。                                                                                                    |
|                        | • XML (cfg.xml)を使用した電話機の設定<br>ファイルでは、次の形式で文字列を入力<br>します。                                                         |
|                        | <stun_enable ua="na">はい (Yes)<br/></stun_enable><br>・電話機のウェブページで、この機能を有<br>効にするには <b>[はい (Yes) ]</b> に設定しま<br>す。 |
|                        | 有効値:はい(Yes)といいえ(No)                                                                                              |
|                        | デフォルト:[いいえ(No)]                                                                                                  |
| [STUNサーバ(STUN Server)] | NAT マッピング検出のために接続する STUN<br>サーバの IP アドレスまたは完全修飾名。パブ<br>リック STUN サーバを使用するか、独自の<br>STUN サーバを設定できます。                |
|                        | 次のいずれかを実行します。                                                                                                    |
|                        | • XML (cfg.xml)を使用した電話機の設定<br>ファイルでは、次の形式で文字列を入力<br>します。                                                         |
|                        | <stun_server ua="na"></stun_server><br>・電話機のウェブページで、STUN サーバ<br>の IP アドレスまたは完全修飾ドメイン名<br>を入力します。                 |
|                        | 有効値:                                                                                                    |
|                        | デフォルト:空白                                                                                                    |

## 対称または非対称 NAT の決定

STUN は対称 NAT 付きのルータでは動作しません。対称 NAT では、IP アドレスは単一の内部 IP アドレスとポートからルーティング可能な単一の外部の宛先 IP アドレスとポートにマッピ ングされます。別のパケットが同じ送信元 IP アドレスとポートから別の宛先に送信される場 合は、異なる IP アドレスとポート番号の組み合わせが使用されます。外部ホストが内部ホストの特定のポートにパケットを送信できるのは内部ホストが最初にポートから外部ホストにパケットを送信した場合だけであるため、このメソッドは限定的です。

この手順では、Syslogサーバが設定されていて、Syslogメッセージを受信する準備ができているものとします。

ルータが対称NATまたは非対称NATのどちらを使用するかを判断するには、次の手順を実行します。

### 始める前に

- PC上でファイアウォールが実行されていないことを確認します(ファイアウォールは Syslog ポートをブロックする可能性があります)。デフォルトでは、syslog ポートは 514 です。
- 電話管理の Web ページにアクセスします。電話機 ウェブインターフェイスへのアクセス を参照してください。

#### 手順

- ステップ1 音声 > システム をクリックして、オプションのネットワーク設定に移動します。
- ステップ2 ポート番号がデフォルトの514以外である場合は、[Syslogサーバ(Syslog Server)]のIPアド レスを入力します。ポート番号がデフォルトである場合は、必ずしもポート番号を含める必要 はありません。

アドレスおよびポート番号はCisco IP 電話から到達可能である必要があります。ポート番号が 出力ログのファイル名に表示されます。デフォルトの出力ファイルはsyslog.514.logです(ポー ト番号が指定されていなかった場合)。

- ステップ3 [デバッグレベル (Debug Level)]を [エラー (Error)]、[通知 (Notice)]、または [デバッグ (Debug)]に設定します。
- ステップ4 SIP シグナリングメッセージをキャプチャするには、[内線(Ext)]タブをクリックして[SIP設定(SIP Settings)]に移動します。[SIPデバッグオプション(SIP Debug Option)]を[フル(full)]に設定します。
- ステップ5 ルータで使用される NAT のタイプに関する情報を収集するには、[SIP] タブをクリックして、 [NATサポートパラメータ (NAT Support Parameters)]に移動します。
- ステップ6 [音声 (Voice)]>[SIP] をクリックして、[NATサポートパラメータ (NAT Support Parameters)] に移動します。
- ステップ7 [STUNテスト有効 (STUN Test Enable)]を[はい(Yes)]に設定します。
- **ステップ8** ログファイルのデバッグメッセージを表示することでNATのタイプを判断します。デバイス が対称NATを使用していることをメッセージが示している場合、STUNを使用できません。
- ステップ9 [すべての変更の送信 (Submit All Changes)]をクリックします。

# ダイヤル プラン

# ダイヤル プランの概要

ダイヤルプランは番号の解釈方法と送信方法を決定します。また、ダイヤルされた番号を許可 するか、拒否するかも決定します。ダイヤルプランを使用すれば、ダイヤリングを速めること も、長距離や国際のような特定のタイプのコールをブロックすることもできます。

IP フォン上でダイヤルプランを設定するには、電話機の Web ユーザインターフェイスを使用 します。

ここでは、ダイヤルプランに関して理解する必要のある情報と、独自のダイヤルプランの設 定手順について説明します。

Cisco IP 電話は、さまざまなレベルのダイヤルプランを用意して、番号シーケンスを処理します。

ユーザが電話機のスピーカーボタンを押すと、次の一連のイベントが開始されます。

- 1. 電話機がダイヤルされた番号の収集を開始します。番号間の経過時間を追跡する桁間タイ マーが開始します。
- 桁間タイマー値に到達するか、別の終了イベントが発生すると、電話機がダイヤルされた 番号とIPフォンのダイヤルプランを比較します。このダイヤルプランは、電話機のWeb ユーザインターフェイスの[ダイヤルプラン(Dial Plan)]セクションの[音声(Voice)] >[内線(n) (Ext(n))]で設定します。

## ディジット シーケンス

ダイヤル プランには、| 文字で区切られた一連のディジット シーケンスが含まれています。 シーケンスのコレクション全体がかっこで囲まれています。ダイヤルプラン内の各ディジット シーケンスは、ユーザが押したキーに個々に対応する要素によって構成されています。

スペースは無視されますが、読みやすくするために使用することができます。

| ディジット シーケンス               | 機能                                   |
|---------------------------|--------------------------------------|
| 0 1 2 3 4 5 6 7 8 9 0 * # | ユーザが電話機のキーパッドで押さなければならないキーを<br>表す文字。 |
| 0                         | 電話機のキーパッド上の任意の文字。                    |

| ディジット シーケンス                               | 機能                                                                                                    |
|-------------------------------------------|----------------------------------------------------------------------------------------------------|
| [sequence]                                | 角カッコ内の文字によって、受け入れられるキー押下のリス<br>トが形成されます。ユーザはリスト内の任意のキーを押すこ<br>とができます。                                                        |
|                                           | たとえば、数値範囲が [2-9]の場合、ユーザは、2~9の中の1つの数字を押すことができます。                                                                              |
|                                           | 数値範囲には他の文字も含めることができます。たとえば、<br>[35-8*]の場合、ユーザは、3、5、6、7、8、または*を押<br>すことができます。                                                 |
| . (ピリオド)                                  | 1つのピリオドは要素の繰り返しを示します。ダイヤルプランは数字の0以上のエントリを受け付けます。たとえば、01.の場合、ユーザは、0、01、011、0111などを入力できます。                                     |
| <dialed:substituted></dialed:substituted> | この形式は、シーケンスが送信されたときに、特定の <i>dialed</i><br>番号が <i>substituted</i> 文字に置き換えられることを示します。<br><i>dialed</i> 番号は 0 ~ 9 にすることができます。例: |
|                                           | <8:1650>xxxxxxx                                                                                                    |
|                                           | 7桁の番号が後に続く 8 を押すと、システムにより、ダイヤ<br>ルされた 8 がシーケンスの 1650 に自動的に置き換えられま<br>す。85550112 をダイヤルすると、システムは 16505550112<br>を送信します。        |
|                                           | dialed パラメータが空で、substituted フィールドに値が入っている場合は、どの番号も置き換えられず、substituted 値が、常に、送信される文字列の前に付加されます。例:                             |
|                                           | <:1>xxxxxxxxx                                                                                                    |
|                                           | 9725550112 をダイヤルすると、番号の1がシーケンスの先<br>頭に付加されます。システムは19725550112を送信します。                                                         |
| , (カンマ)                                   | 桁間で再生(および挿入)されるシーケンス間トーンが外線<br>ダイヤルトーンを再生します。例:                                                                              |
|                                           | 9, 1xxxxxxxxx                                                                                                    |
|                                           | 9を押した後に、外線ダイヤルトーンが再生されます。トー<br>ンは1を押すまで続きます。                                                                                 |

| ディジット シーケンス | 機能                                                                                                    |
|-------------|----------------------------------------------------------------------------------------------------|
| !(感嘆符)      | ダイヤル シーケンス パターンを禁止します。例:                                                                                                  |
|             | 1900xxxxxxx!                                                                                                    |
|             | 1900で始まる任意の11桁のディジットシーケンスを拒否します。                                                                                          |
| *xx         | 2桁のスターコードを入力できます。                                                                                                    |
| S0 または L0   | [桁間タイマーマスターオーバーライド (Interdigit Timer Master Override)]に対して、soを入力してショート桁間タイマーを0秒に短縮するか、Loを入力してロング桁間タイマーを0秒に短縮します。          |
| Р           | 一時停止するには、P、一時停止する秒数、およびスペース<br>を入力します。通常、この機能は、ホットラインとウォーム<br>ラインの実装に使用され、ホットラインの場合はゼロ遅延<br>で、ウォームラインの場合は非ゼロ遅延です。例:<br>P5 |
|             | 5秒間の一時停止が実行されます。                                                                                                    |

# ディジット シーケンスの例

次の例は、ダイヤル プランに入力できるディジット シーケンスを示しています。

ダイヤル プランの完全なエントリでは、シーケンスがパイプ文字()) で区切られ、シーケン スのセット全体がかっこで囲まれています。

([1-8]xx | 9, xxxxxxx | 9, <:1>[2-9]xxxxxxxxx | 8, <:1212>xxxxxxx | 9, 1 [2-9] xxxxxxxxx | 9, 1 [2-9] xxxxxxxxx | 9, 1 9, 011xxxxxx | 9, 1 900 xxxxxxx | 9, 011xxxxxx. | 0 | [49]11 )

・システムの内線番号:

([1-8]xx | 9, xxxxxxx | 9, <:1>[2-9]xxxxxxxxx | 8, <:1212>xxxxxxx | 9, 1 [2-9] xxxxxxxx | 9, 1 900 xxxxxxx ! | 9, 011xxxxxx. | 0 | [49]11 )

[1-8] xx 1から8の数字で始まる3桁の番号をダイヤルできます。システムが4桁の内線 番号を使用している場合は、次の文字列を入力します。[1-8] xxx

•7桁の番号を使った市内番号へのダイヤルは次のようになります。

([1-8]xx | 9, xxxxxxx | 9, <:1>[2-9]xxxxxxxxx | 8, <:1212>xxxxxx | 9, 1 [2-9] xxxxxxxxx | 9, 1 900 xxxxxxx ! | 9, 011xxxxxx. | 0 | [49]111)

9, xxxxxxx 9を押すと、外線ダイヤルトーンが聞こえます。市内電話の場合と同じよう に任意の7桁の番号を入力できます。

3桁の市外局番と7桁の市内番号を使った市内番号へのダイヤルは次のようになります。

([1-8]xx | 9, xxxxxxx | 9, <:1>[2-9]xxxxxxxxx | 8, <:1212>xxxxxxx | 9, 1 [2-9] xxxxxxxxx | 9, 1 900 xxxxxxx ! | 9, 011xxxxxx. | 0 | [49]11 )

9, <:1>[2-9] xxxxxxxx この例は、ローカルエリアコードが必要な場合に役立ちます。9 を押すと、外線ダイヤルトーンが聞こえます。2~9の数字で始まる10桁の番号を入力 する必要があります。入力された番号をキャリアに送信する前に、システムは1のプレ フィックスを自動的に挿入します。

・自動的に挿入された3桁の市外局番を使った市内番号へのダイヤルは次のようになります。

([1-8]xx | 9, xxxxxxx | 9, <:1>[2-9]xxxxxxxxx | 8, <:1212>xxxxxxx | 9, 1 [2-9] xxxxxxxxx | 9, 1 900 xxxxxxx ! | 9, 011xxxxxx. | 0 | [49]11 )

8, <:1212>xxxxxx この例は、キャリア側がローカル エリア コードを必須にしている一 方で、ほとんどのコールが1つの市外局番に発信される場合に役立ちます。8を押すと、 外線ダイヤルトーンが聞こえます。任意の7桁の番号を入力できます。入力された番号を キャリアに送信する前に、システムは1のプレフィクスと212の市外局番を自動的に挿入 します。

米国で長距離電話をダイヤルする場合は次のようになります。

([1-8]xx | 9, xxxxxxx | 9, <:1>[2-9]xxxxxxxxx | 8, <:1212>xxxxxxx | 9, 1 [2-9] xxxxxxxxx | 9, 1 900 xxxxxxx ! | 9, 011xxxxxx. | 0 | [49]11 )

9,1 [2-9] xxxxxxxx 9を押すと、外線ダイヤルトーンが聞こえます。1 で始まり、その後に2~9までの数字が続く11桁の任意の番号を入力できます。

ブロックされた番号:

([1-8]xx | 9, xxxxxxx | 9, <:1>[2-9]xxxxxxxxx | 8, <:1212>xxxxxxx | 9, 1 [2-9] xxxxxxxxx | 9, 1 900 xxxxxxx ! | 9, 011xxxxxx. | 0 | [49]11 )

9,1 900 xxxxxxx ! この番号シーケンスは、高額料金や不適切なコンテンツに関連する番号(米国の1-900番号など)にユーザがダイヤルしないようにする場合に役立ちます。9 を押すと、外線ダイヤルトーンが聞こえます。1900で始まる11桁の番号を入力すると、そのコールは拒否されます。

•米国からの国際ダイヤリング:

([1-8]xx | 9, xxxxxxx | 9, <:1>[2-9]xxxxxxxxx | 8, <:1212>xxxxxxx | 9, 1 [2-9] xxxxxxxxx | 9, 1 900 xxxxxxx ! | 9, 011xxxxxx. | 0 | [49]11 )

9,011xxxxxx 9を押すと、外線ダイヤルトーンが聞こえます。米国からの国際電話と同様に、011で始まる任意の番号を入力できます。

情報番号:

```
([1-8]xx | 9, xxxxxxx | 9, <:1>[2-9]xxxxxxxxx | 8, <:1212>xxxxxxx | 9, 1 [2-9]
xxxxxxxxx | 9, 1 900 xxxxxxx ! | 9, 011xxxxxx. | 0 | [49]11 )
```

0 | [49]11 この例にはパイプ文字で区切られた2桁のシーケンスが含まれています。最 初のシーケンスで、ユーザは0をダイヤルし、オペレータにつながります。2番目のシー ケンスで、ユーザは411(地域情報)または911(緊急サービス)を入力できます。

## ダイヤルされた番号の承認と伝送

ユーザが一連のディジットをダイヤルすると、ダイヤルプランの各シーケンスは候補として試 されます。一致するシーケンスにより、候補ディジットシーケンスのセットが形成されます。 ユーザがさらに数字を入力すると、候補セットが1つだけ有効になるか、または有効な候補 セットがなくなるまで、候補セットが減少します。終了イベントが発生すると、IP PBX は、 ユーザがダイヤルしたシーケンスを受け入れてコールを開始するか、シーケンスを無効なもの として拒否します。ダイヤルされたシーケンスが無効な場合、リオーダー(ファストビジー) 音が再生されます。

| 終了イベント                                     | 処理                                                                                                   |
|--------------------------------------------|----------------------------------------------------------------------------------------------------|
| ダイヤルされた番号がダイヤル プランのシー<br>ケンスに一致しなかった。      | 番号が拒否される。                                                                                            |
| ダイヤルされた番号がダイヤル プランの1つ<br>のシーケンスに正確に一致している。 | ダイヤルプランがシーケンスを許可する場合、<br>番号が受け入れられ、ダイヤル プランに応じ<br>て送信されます。                                           |
|                                            | ダイヤル プランがシーケンスをブロックする<br>場合、番号は拒否されます。                                                               |
| タイムアウトが発生する。                               | ダイヤルされた番号が、該当の桁間タイマー<br>で指定された時間内にダイヤル プランのディ<br>ジット シーケンスに一致しない場合、番号は<br>拒否されます。                    |
|                                            | ダイヤルされた番号がダイヤル プランの任意<br>のディジット シーケンスに一致しない場合、<br>桁間ロング タイマー (Interdigit Long Timer)<br>が適用されます。     |
|                                            | デフォルト:10秒                                                                                            |
|                                            | ダイヤルされた番号がダイヤルプランの1つ<br>以上の候補シーケンスに一致する場合、桁間<br>ショートタイマー(Interdigit Short Timer)が<br>適用されます。デフォルト:3秒 |

次の表は、終了イベントが処理される方法を示しています。

| 終了イベント                                   | 処理                                                               |
|------------------------------------------|------------------------------------------------------------------|
| ユーザが IP フォンの画面で#キーまたはダイ<br>ヤル ソフトキーを押した。 | シーケンスが完了して、ダイヤル プランで許<br>可された場合、番号が受け入れられ、ダイヤ<br>ルプランに応じて送信されます。 |
|                                          | シーケンスが完了しないか、ダイヤル プラン<br>でブロックされる場合、番号は拒否されます。                   |

## ダイヤル プラン タイマー(オフフック タイマー)

ダイヤル プラン タイマーはオフフック タイマーと考えることができます。このタイマーは、 電話機がオフフックすると開始されます。指定した秒数以内に番号がダイヤルされなかった場 合はタイマーが切れて、ヌル エントリと評価されます。ヌル エントリを許可する特別なダイ ヤル プラン文字列がない限り、そのコールは拒否されます。

(注) 番号がダイヤルされる前のタイマーは、ダイヤルプランのデフォルトタイマーと、[リージョ ナル(Regional)]タブのダイヤルトーンフィールドで設定されているダイヤルトーンタイマー のいずれか小さい方になります。

## ダイヤル プラン タイマーのシンタックス

シンタックス: (Ps <: n > | dial plan)

- ・s:秒数。番号をダイヤルする前のタイマーは、ダイヤルプランのデフォルトタイマーとダイヤルトーンフィールドで設定されているダイヤルトーンタイマーのいずれか短い方になります。タイマーを0秒に設定すると、電話機がオフフックになったときに、コールが指定された内線番号に自動的に転送されます。
- n(オプション):タイマーが切れたときに、自動的に転送される番号。内線番号または DID番号を入力できます。番号は表示されたとおり転送されるため、ワイルドカード文字 は使用できません。番号置換<:n>を省略した場合、指定された秒数後に、ユーザにリオー ダー(ファーストビジー)音が流れます。

ダイヤル プラン タイマーの例

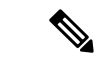

 (注) 番号がダイヤルされる前のタイマーは、ダイヤルプランのデフォルトタイマーと、ダイヤル トーンフィールドで設定されているダイヤルトーンタイマーのいずれか小さい方になります。
 次の例では、ダイヤルトーンタイマーはダイヤルプランタイマーよりも長くなると想定しています。

電話機がオフフックになった後、ユーザがダイヤルを開始するまでの時間を長くできます。

(P9 | (9,8<:1408>[2-9]xxxxxx | 9,8,1[2-9]xxxxxxxx | 9,8,011xx. | 9,8,xx. |[1-8]xx)

P9 は電話機がオフフックになった後、ユーザがダイヤルを開始するまで9秒間あることを意味します。9秒以内に番号が押されないと、リオーダー(ファストビジー)音が再生されます。タイマーを長く設定して、ユーザが番号を入力する時間を長くできます。

システム ダイヤル プランですべてのシーケンスのホットラインを作成するには、次のように 入力します。

(P9<:23> | (9,8<:1408>[2-9]xxxxxx | 9,8,1[2-9]xxxxxxxx | 9,8,011xx. | 9,8,xx. |[1-8]xx)

P9<:23>は、電話機がオフフックになった後、ユーザがダイヤルを開始するまで9秒間あることを意味します。9秒以内に番号が押されない場合、コールは内線23に自動的に転送されます。

内線のラインボタンにホットラインを作成するには、次のように入力します。

(PO <:1000>)

タイマーを0秒に設定すると、電話機がオフフックになったときに、コールが指定された内線 番号に自動的に転送されます。クライアント電話機で内線2以降の電話機のダイヤルプランに このシーケンスを入力します。

## 桁間ロング タイマー(不完全なエントリ タイマー)

このタイマーは不完全なエントリタイマーと考えることができます。このタイマーは、ダイヤ ルされた番号間のインターバルを測定します。ダイヤルされた番号がダイヤルプランのディ ジットシーケンスと一致しない限り適用されます。ユーザが指定した秒数内に別の番号を入力 しない場合、エントリは不完全と評価され、コールは拒否されます。デフォルト値は10秒で す。

このセクションでは、ダイヤルプランの一部としてタイマーを編集する方法について説明しま す。または、すべてのコールのデフォルト桁間タイマーを制御する制御タイマーを変更できま す。

## 桁間ロング タイマーのシンタックス

シンタックス:L:s, (dial plan)

- •s: 秒数。L: の後ろに数字を入力しない場合、デフォルトタイマーは5秒です。タイマー を0秒に設定すると、電話機がオフフックになったときに、コールが指定された内線番号 に自動的に転送されます。
- タイマーシーケンスは、ダイヤルプランの最初のかっこの左側に表示されることに注意してください。

## 桁間ロング タイマーの例

L:15, (9,8<:1408>[2-9]xxxxxx | 9,8,1[2-9]xxxxxxxxx | 9,8,011xx. | 9,8,xx.|[1-8]xx)

L:15 は、このダイヤルプランでは、桁間ロングタイマー(Interdigit Long Timer)が切れるま で番号間で最大 15 秒一時停止できることを意味します。この設定は、ダイヤル中に名刺やそ の他の印刷物から番号を読み取っている営業担当者などのユーザにとって特に便利です。

## 桁間ショート タイマー(完全なエントリ タイマー)

このタイマーは完全なエントリタイマーと考えることができます。このタイマーは、ダイヤル された番号間のインターバルを測定します。このタイマーは、ダイヤルされた番号がダイヤル プラン内の少なくとも1つのディジットシーケンスと一致した場合に適用されます。ユーザが 指定した秒数内に別の番号を入力しない場合、エントリは評価されます。エントリが有効な場 合は、コールが続行されます。エントリが無効な場合は、コールが拒否されます。

デフォルト:3秒

## 桁間ショートタイマーのシンタックス

シンタックス1:S:s, (dial plan)

このシンタックスを使用して、かっこで囲まれたダイヤルプラン全体に新しい設定を適用しま す。

シンタックス2: sequence Ss

このシンタックスを使用して、特定のダイヤル シーケンスに新しい設定を適用します。

s: 秒数。Sの後ろに数字を入力しない場合、デフォルト タイマーの5秒が適用されます。

桁間ショートタイマーの例

ダイヤルプラン全体のタイマーを設定するには、次のように入力します。

S:6, (9,8<:1408>[2-9]xxxxxx | 9,8,1[2-9]xxxxxxxx | 9,8,011xx. | 9,8,xx. | [1-8]xx)

S:6 は、ユーザが電話機をオフフックにした状態で番号を入力している間、桁間ショートタイマー(Interdigit Short Timer)が切れるまで番号間で最大15秒一時停止できることを意味します。この設定は、ダイヤル中に名刺やその他の印刷物から番号を読み取っている営業担当者などのユーザにとって特に便利です。

ダイヤル プラン内の特定のシーケンスに対してインスタント タイマーを設定します。

(9,8<:1408>[2-9]xxxxxx | 9,8,1[2-9]xxxxxxxx0 | 9,8,011xx. | 9,8,xx.|[1-8]xx)

9,8,1[2-9]xxxxxxxS0は、タイマーを0に設定すると、ユーザが順に最後の番号をダイヤルしたときに、コールが自動的に送信されることを意味します。

# IP 電話のダイヤル プランの編集

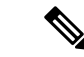

(注) ダイヤルプランは XML 設定ファイルで編集できます。XML 設定ファイル内で Dial\_Plan\_n\_ パラメータを見つけます。ここでnは内線番号です。このパラメータの値を編集します。値 は、以下に示す電話管理の Webページの [ダイヤルプラン (Dial Plan)] フィールドにあるものと同じ形式で指定する必要があります。

## 始める前に

電話管理の Web ページにアクセスします。電話機 ウェブインターフェイスへのアクセスを参照してください。

## 手順

- ステップ1 [音声(Voice)]>[内線(n) (Ext(n))]を選択します。ここで、n は内線番号です。
- **ステップ2** [ダイヤルプラン (Dial Plan)] セクションまでスクロールします。
- **ステップ3** [ダイヤルプラン(Dial Plan)] フィールドにディジット シーケンスを入力します。

デフォルトの(米国ベースの)システム全体のダイヤルプランが自動的にこのフィールドに表 示されます。

**ステップ4** ディジット シーケンスを削除したり、ディジット シーケンスを追加したり、ダイヤル プラン 全体を新しいダイヤル プランに置き換えたりすることができます。

> 各ディジットシーケンスをパイプ文字で区切って、ディジットシーケンスのセット全体をかっ こで囲みます。例:

(9,8<:1408>[2-9]xxxxxx | 9,8,1[2-9]xxxxxxxxx | 9,8,011xx. | 9,8,xx.|[1-8]xx)

- **ステップ5** [すべての変更の送信(Submit All Changes)]をクリックします。 電話機が再起動します。
- **ステップ6** ダイヤル プランに入力した各ディジット シーケンスを使ったコールを正常に完了できること を確認します。
  - (注) リオーダー(ファストビジー)音が流れたら、エントリを確認して、ダイヤルプランを適切に修正します。

# リージョナルパラメータ設定

## 地域パラメータ

電話機のWebユーザインターフェイスで、[地域(Regional)]タブを使用して、制御タイマー 値、ディクショナリサーバスクリプト、言語選択、ロケールなどの地域およびローカル設定 を設定して、ローカリゼーションを変更します。[地域(Regional)]タブには次のセクション が含まれます。

- •[コールプログレストーン (Call Progress Tones)]: すべての着信音の値が表示されます。
- [特殊呼び出し音パターン (Distinctive Ring Patterns)]:特殊呼び出し音は、電話コールを 知らせる呼び出しパターンを定義します。

- [制御タイマーの値(Control Timer Values)]: すべての値を秒単位で表示します。
- •[特定業種向けサービスアクティベーションコード(Vertical Service Activation Codes)]: コール バックの Act コードとコール バックの Deact コードが含まれます。
- [発信コールコーデック選択コード (Outbound Call Codec Selection Codes)]: 音声品質を定 義します。
- •[時間(Time)]: ローカル日付、ローカル時刻、タイムゾーン、およびサマータイムが含 まれます。
- •[言語(Language)]:ディクショナリサーバスクリプト、言語選択、およびロケールが含 まれます。
- •[ローカリゼーション(Localization)]:ディクショナリサーバスクリプト、言語選択、お よびロケールが含まれます。

## 制御タイマー値の設定

特定のディジットシーケンスまたはコールのタイプ専用のタイマー設定を編集する必要がある 場合は、ダイヤルプランを編集できます。

## 始める前に

電話管理の Web ページにアクセスします。電話機 ウェブインターフェイスへのアクセスを参照してください。

## 手順

- ステップ1 [音声 (Voice)] > [地域 (Regional)] を選択します。
- ステップ2 制御タイマー値(秒)の表の説明に従って、再発注遅延、桁間ロングタイマー、および 桁間 ショートタイマー(秒) パラメータを設定します。
- **ステップ3** [すべての変更の送信(Submit All Changes)] をクリックします。

## 制御タイマーの値(秒) のパラメータ

# Cisco IP 電話のローカライズ

## 始める前に

電話管理の Web ページにアクセスします。電話機 ウェブインターフェイスへのアクセスを参照してください。

手順

- ステップ1 [音声(Voice)]>[地域(Regional)]を選択します。
- ステップ2 [時間 (Time)] セクションと [言語 (Language)] セクションの各フィールドに値を設定します。
- ステップ3 [すべての変更の送信 (Submit All Changes)]をクリックします。

## 電話機のウェブページで時間と日付を設定する

電話機のウェブページで時刻と日付を手動で設定することができます。

#### 始める前に

電話機 ウェブインターフェイスへのアクセス。時刻と日付の設定 (88 ページ)を確認してく ださい。

#### 手順

- ステップ1 [音声(Voice)]>[地域(Regional)]を選択します。
- ステップ2時間セクションで、時刻と日付の情報を入力します。
- ステップ3 [音声 (Voice)]>[ユーザ (User)]を選択します。
- **ステップ4 補足サービス**で、時間フォーマットドロップダウンリストから12hまた24hrはを選択します。 デフォルト:12時間

**ステップ5 日付**ドロップダウンリストから日付フォーマットを選択します。

**ステップ6 すべての変更の送信**をクリックします。

## 電話機で時刻と日付を設定する

時刻と日付は、電話機に手動で設定できます。

## 始める前に

時刻と日付の設定(88ページ)を確認してください。

## 手順

**ステップ1 アプリケーション**を押します。

- ステップ2 デバイス管理>日時を選択します。
- ステップ3 時刻を手動で設定を選択します。

ステップ4 画面で要求されている形式で日付と時刻を設定します。

#### YYYY MM DD HH MM

ステップ5 OK ソフトキーを選択します。

ステップ6 保存 ソフトキーを選択します。

## 時刻と日付の設定

Cisco IP 電話は、次の2つの方法のいずれかで時刻設定を取得します。

• NTP サーバ—NTP 24-hour timeは、電話画面のメニュー オプションを使用して設定した時 刻より優先されます。

電話機は、起動時に、最初のNetwork Time Protocol (NTP) サーバに接続して時刻を取得 しようとします。電話機は、NTPサーバと定期的に時刻を同期し、更新の間に、内部時計 で時刻を追跡します。同期期間は、1時間に固定されています。

時刻を手動で入力した場合、この設定はすぐに有効になりますが、次のNTP 同期ではNTP 時間が表示されます。

 ・手動設定―電話機のウェブユーザインターフェイス、または電話機自体を使用して、時刻 と日付を手動で入力できます。デフォルトの形式は12時間で、電話機がNTPサーバと同 期するとすぐに24時間形式で上書きされます。

表16:日時パラメータを設定します。

| パラメータ                                                   | 説明                                                                             |
|---------------------------------------------------------|--------------------------------------------------------------------------------|
| [ローカル日付の設定(mm/dd/yyyy)(Set Local<br>Date (mm/dd/yyyy))] | ローカル日付を設定します(mm は月を、dd<br>は日を表します)。年はオプションで、2桁ま<br>たは4桁の数字が使用されます。<br>デフォルト:空白 |
| [ローカル時刻の設定(HH/mm)(Set Local<br>Time (HH/mm))]           | ローカル時刻を設定します(hhは時間を、mm<br>は分を表します)。秒は省略可能です。<br>デフォルト:空白                       |

| パラメータ                                        | 説明                                                                                                    |
|----------------------------------------------|----------------------------------------------------------------------------------------------------|
| タイムゾーン                                       | 発信者ID生成用のローカル時刻を生成するためにGMTに追加する時間数を選択します。選択肢は、GMT-12:00、GMT-11:00、、GMT、GMT+01:00、GMT+02:00、、GMT+13:00です。                                                                                                    |
|                                              | ログメッセージとステータスメッセージの時<br>刻はUTC時間で表わされ、タイムゾーンの設<br>定の影響を受けません。                                                                                                    |
|                                              | デフォルト:GMT-08:00                                                                                                    |
| [時間オフセット(HH/mm)(Time Offset<br>(HH/mm))]     | これは、ローカル システム時刻に使用される<br>GMT から24時間形式のオフセットを指定しま<br>す。                                                                                                    |
|                                              | NTP サーバ時間は GMT 時間で表されていま<br>す。現地時間は、地域のタイム ゾーンに従っ<br>て GMT をオフセットして取得されます。<br>デフォルト:00/00                                                                                                    |
| [DHCP時間オフセットを無視(Ignore DHCP<br>Time Offset)] | DHCP に時間オフセット値が設定されたルー<br>タが使用されている場合は、IP フォンがルー<br>タの設定を使用して、IP フォンのタイムゾー<br>ンとオフセットの設定を無視します。ルータ<br>の DHCP 時間オフセット値を無視して、ロー<br>カルタイムゾーンとオフセットの設定を使用<br>するには、このオプションに対して [はい<br>(Yes)]を選択します。[いいえ (No)]を選<br>択した場合は、IP フォンがルータの DHCP 時<br>間オフセット値を使用します。<br>デフォルト:[はい (Yes)] |

| パラメータ                                     | 説明                                                                                                    |
|-------------------------------------------|----------------------------------------------------------------------------------------------------|
| [サマータイムルール(Daylight Saving Time<br>Rule)] | 夏時間を計算するためのルールを入力します。<br>このルールは3つのフィールドで構成されま<br>す。各フィールドは、セミコロン(;)で区切ら<br>れます。指定しなかった場合は、[](角カッ<br>コ)内のオプション値が0と見なされます。<br>夜の12時はコロンで表されます。たとえば、<br>指定された日付の0:0:0。                                         |
|                                           | これは、ルール(Start = <start-time>;<br/>end=<end-time>; save = <save-time>)の形式で<br/>す。</save-time></end-time></start-time>                                                                                        |
|                                           | <start-time> と <end-time> の値は、サマータイ<br/>ムの開始日付、終了日付、および時刻を示し<br/>ます。各値の形式は、<month> /<day> /<br/><weekday>[/HH:[mm[:ss]]] です。</weekday></day></month></end-time></start-time>                                |
|                                           | <save-time> 値は、サマータイム中に現在の時<br/>刻に加算される時間数、分数、秒数です。加<br/>算ではなく、減算が望ましい場合は、<br/><save-time> 値の先頭に負(-) 記号を付加する<br/>ことができます。<save-time> 値の形式は<br/>[/[+ -]HH:[mm[:ss]]] です。</save-time></save-time></save-time> |
|                                           | <month> 値は、1 ~ 12(1 月~ 12 月)の範囲<br/>内でいずれかの値と一致します。</month>                                                                                                    |
|                                           | <day>値は、1~31の範囲内でいずれかの[+ -]<br/>値と一致します。</day>                                                                                                    |
|                                           | <day> が 1 の場合は、月末の、または月末前<br/>の <weekday>(つまり、その月の最後の<br/><weekday>)を表します。</weekday></weekday></day>                                                                                                    |

| パラメータ                                          | 説明                                                                                                    |
|------------------------------------------------|----------------------------------------------------------------------------------------------------|
| [サマータイム ルール(Daylight Saving Time<br>Rule)](続き) | <weekday>値は、1~7 (月曜日~日曜日)の<br/>範囲内でいずれかの値と一致します。ただし<br/>0と一致する場合もあります。 weekday&gt;値が<br/>0の場合は、サマータイム調整の開始日または<br/>終了日が指定された日付と正確に一致するこ<br/>とを意味します。この場合は、 day&gt;値を負<br/>にしないでください。 weekday&gt;値が0では<br/>なく、 day&gt;値が正の場合は、サマータイム<br/>調整が weekday&gt;値または指定された日付後 に開始または終了します。 weekday&gt;値が負の場合は、サマータ<br/>イム調整が weekday&gt;値または指定された日付後 付前に開始または終了します。説明: ・HH は時間を表します(0~23)。 ・mm は分を表します(0~59)。 デフォルト: 3/-1/7/2;end=10/-1/7/2;save=1。</weekday> |
| [サマータイム有効(Daylight Saving Time<br>Enable)]     | サマータイムを有効にします。<br>デフォルト:[はい(Yes)]                                                                                                    |
| 時間フォーマット(Time Format)                          | 電話機の時間フォーマット (12 時間または 24<br>時間) を選択します。<br>デフォルト:12 時間                                                                                                    |

| パラメータ               | 説明                                                                                                    |
|---------------------|----------------------------------------------------------------------------------------------------|
| [日付形式(Date Format)] | 電話機の日付形式([月/日(month/day)]また<br>は[日/月(day/month)])を選択します。                                                                                                    |
|                     | デフォルト:[月/日 (month/day)]                                                                                                    |
|                     | XML (cfg.xml)を使用した電話機の設定ファイ<br>ルでは、次の形式で文字列を入力します。                                                                                                    |
|                     | <pre><!-- Time--> <set_local_date_mm_dd_yyyy_ ua="na"></set_local_date_mm_dd_yyyy_> <set_local_time_hh_mm_ ua="na"></set_local_time_hh_mm_> <time_zone ua="na">GMT-08:00</time_zone> <!-- available options: GMT-12:00 GMT-11:00 GMT-10:00 GMT-09:00  GMT-08:00 GMT-07:00 GMT-06:00 GMT-05:00 GMT-04:00 GMT-03:30  GMT-03:00 GMT-02:00 GMT-01:00 GMT+01:00 GMT+02:00 GMT+03:30  GMT+04:30 GMT+04:30 GMT+05:00 GMT+05:30 GMT+05:45  GMT+06:00 GMT+06:30 GMT+07:00 GMT+12:00 GMT+13:00 GMT+14:00</pre--></pre>                                       |
|                     | ><br><time_offsethh_mm_ ua="na"></time_offsethh_mm_><br><ignore_dhcp_time_offset<br>ua="na"&gt;Yes<br/><daylight_saving_time_rule<br>ua="na"&gt;start=3/-1/7/2; end=10/-1/7/2;<br/>save=1<br/><daylight_saving_time_enable<br>ua="na"&gt;Yes<br/><time_format_ua="na">12hr<br/><!-- available options: 12hr 24hr--><br/><date_format_ua="na">month/day<br/><!-- available options: month/day day/month--></date_format_ua="na"></time_format_ua="na"></daylight_saving_time_enable<br></daylight_saving_time_rule<br></ignore_dhcp_time_offset<br> |

## サマータイムの設定

電話機では、サマータイムの自動調整がサポートされます。

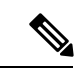

(注) ログメッセージとステータスメッセージの時間はUTC時間です。タイムゾーンの設定は、これらの時間に影響を及ぼしません。

## 始める前に

電話管理の Web ページにアクセスします。電話機 ウェブインターフェイスへのアクセスを参照してください。

手順

- ステップ1 [音声(Voice)]>[地域(Regional)]を選択します。
- **ステップ2** [サマータイム有効 (Daylight Saving Time Enable)] ドロップダウン リスト ボックスを [はい (Yes)] に設定します。
- **ステップ3**[サマータイムルール (Daylight Saving Time Rule)]フィールドに DST ルールを入力します。 この値は CallerID のタイム スタンプに影響を及ぼします。
- ステップ4 [すべての変更の送信 (Submit All Changes)] をクリックします。

## サマータイムの例

次の例では、米国のサマータイムを設定します。4月の第1日曜日の午前0時に1時間進めて 始まり、10月の最終日曜日の午前0時に終わります(米国、北米では1時間追加)。

start=4/1/7/0:0:0;end=10/31/7/0:0:0;save=1
start=4/1/7;end=10/-1/7;save=1
start=4/1/7/0;end=10/-1/7/0;save=1

次の例では、エジプトのサマータイムを設定します。4月の最終日曜日の午前0時に始まり、 9月の最終日曜日の午前0時に終わります。

start=4/-1/7;end=9/-1/7;save=1 (Egypt)

次の例では、ニュージーランドのサマータイムを設定します(バージョン 7.5.1 以降)。10月 の第1日曜日の午前0時に始まり、3月の第3日曜日の午前0時に終わります。

start=10/1/7;end=3/22/7;save=1 (New Zealand)

次の例は、3月からの新しい変更を反映しています。DSTは3月の第2日曜日から始まり、11 月の第1日曜日に終わります。

start=3/8/7/02:0:0;end=11/1/7/02:0:0;save=1

次の例は、(4月8日よりも前の)最後の月曜日から始まり、(5月8日よりも後の)最初の 水曜日に終わるサマータイムを設定しています。

start=4/-8/1;end=5/8/3;save=1

## 電話機の表示言語

Cisco IP 電話は、電話機の表示用に複数の言語をサポートしています。

デフォルトでは、電話機は英語用に設定されています。別の言語を使用できるようにするに は、その言語のディクショナリをセットアップする必要があります。一部の言語では、その言 語のフォントもセットアップする必要があります。

設定が完了したら、管理者またはユーザが電話ディスプレイ用の言語を指定できます。

## 電話ディスプレイでサポートされる言語

電話管理の Web ページで、[管理者ログイン (Admin Login)]>[詳細 (Advanced)]>[音声 (Voice)]>[地域 (Regional)] に移動します。電話ディスプレイにサポートされる言語を表 示するには、[言語 (Language)] セクションで、[ロケール (Locale)] ドロップダウン リスト ボックスをクリックします。

・bg-BG(ブルガリア語)

• en-AU(英語 - オーストラリア)

• en-NZ (英語 - ニュージーランド)

• es-ES (スペイン語 - スペイン)

• es-MX(スペイン語 - メキシコ)

• fr-FR(フランス語 - フランス)

・ca-ES (カタロニア語)

da-DK (デンマーク語)

• en-CA (英語 - カナダ)

• en-GB (英語 - イギリス)

• en-US (英語 - アメリカ)

・fi-FI (フィンランド語)

・hr-HR (ハンガリー語)

• cs-CZ (チェコ語)

• de-DE (ドイツ語)

- it-IT (イタリア語)
- ja-JP(日本語)
  - •ko-KR (韓国語)
- •nl-NL(オランダ語)
  - ・nn-NO (ノルウェー語)
  - pl-PL (ポーランド語)
  - pt-BZ(ポルトガル語 ブラジル)
  - pt-PT (ポルトガル語 ポルトガル)
  - ru-RU (ロシア語)
  - ・sk-SK (スロバキア語)
  - ・sv-SE(スウェーデン語)
  - tr-TR (トルコ語)
  - •zh-CN(簡体字中国語)
  - zh-HK (中国語 香港)

#### ディクショナリとフォントのセットアップ

英語以外の言語にはディクショナリが必要です。一部の言語にはフォントも必要です。

#### 手順

ステップ1 使用しているファームウェア バージョンに対応するロケールの zip ファイルを cisco.com から ダウンロードします。ファイルをサーバに置き、unzip します。

> サポートされているすべての言語のディクショナリとフォントがこの zip ファイルに含まれて います。ディクショナリは XML スクリプトです。フォントは標準 TTF ファイルです。

 ステップ2 電話管理の Web ページで、[管理者ログイン(Admin Login)]>[詳細(Advanced)]>[音声 (Voice)]>[地域(Regional)]に移動します。[言語(Language)] セクションで、以下の説 明に従って [ディクショナリサーバスクリプト(Dictionary Server Script)] フィールドに必要 なパラメータと値を指定します。複数のパラメータと値のペアを区切るには、セミコロン (;) を使用します。

ディクショナリとフォントのファイルの場所は serv パラメータで指定します。

たとえば、serv=http://10.74.128.101/Locales/と入力します。

サーバの IP アドレス、パス、フォルダ名は必ず含めてください。

- セットアップする各言語に対して、以下に示す一連のパラメータを指定します。
  - (注) これらのパラメータの指定で、nは連番を表します。この番号により、電話機の
     [設定(Settings)]メニューに表示される言語オプションの順序が決まります。
     0はデフォルトのディクショナリである米国英語用に予約済みです。オプションで、ご自身のディクショナリの指定に使用できます。

他の言語には1で始まる番号を使用します。

dn パラメータで言語名を指定します。

例:d1=Chinese-Simplified

この名前は、電話機の[設定(Settings)]メニューで言語オプションとして表示されます。

• xn パラメータでディクショナリファイルの名前を指定します。

例:

必ず使用する言語と電話機モデル用の正しいファイルを指定してください。

 ・言語のフォントが必要な場合は、fnパラメータでフォントファイルの名前を指定します。

例:

必ず使用する言語と電話機モデル用の正しいファイルを指定してください。

ラテン言語のセットアップの具体的な詳細については、ラテン言語のセットアップ(95ページ)を参照してください。

アジア言語のセットアップの具体的な詳細については、アジア言語のセットアップ(96ページ)を参照してください。

**ステップ3** [すべての変更の送信(Submit All Changes)] をクリックします。

## ラテン言語のセットアップ

フランス語やドイツ語などのラテン言語を使用する場合、電話機に対して最大で9つの言語オ プションを設定できます。このオプションは、電話機の[設定(Settings)]メニューに表示さ れます。オプションを有効にするには、組み込む各言語のディクショナリをセットアップしま す。これを行うには、組み込む各言語に対して dn および xn のパラメータと値のペアを、[ディ クショナリ サーバ スクリプト (Dictionary Server Script)]フィールドに指定します。

フランス語とドイツ語を組み込む例:

#### アジア言語のセットアップ

中国語、日本語、韓国語などのアジアの言語を使用する場合には、電話機に1つの言語オプ ションしかセットアップできません。

その言語のディクショナリとフォントもセットアップする必要があります。これを行うには、 d1、x1、f1パラメータおよび値を[ディクショナリサーバスクリプト (Dictionary Server Script)]フィールドに指定します。

中国語(簡体字)のセットアップの例:

## 電話ディスプレイ用の言語の指定

(注)

[設定(Settings)] > [デバイス管理(Device Administration)] > [言語(Language)] に移動す ることにより、ユーザは電話機上で言語を選択できます。

#### 始める前に

言語に必要なディクショナリとフォントがセットアップされます。詳細については、ディクショナリとフォントのセットアップ (94 ページ)を参照してください。

#### 手順

 ステップ1 電話管理の Web ページで、[管理者ログイン(Admin Login)]>[詳細(Advanced)]>[音声 (Voice)]>[地域(Regional)]の[言語(Language)]セクションに移動します。[言語選択 (Language Selection)]フィールドで、選択した言語に該当する an パラメータの値を[ディク ショナリ サーバ スクリプト(Dictionary Server Script)]フィールドから指定します。
 ステップ2 [すべての変更の送信(Submit All Changes)]をクリックします。

# 特定業種向けサービス アクティベーション コード

| パラメータ                         | 説明                    |
|-------------------------------|-----------------------|
| [コール戻りコード (Call Return Code)] | このコードは、最後の発信者を呼び出します。 |
|                               | デフォルトは*69。            |

| パラメータ                                              | 説明                                                       |
|----------------------------------------------------|----------------------------------------------------------|
| [ブラインド転送コード(Blind Transfer Code)]                  | アクティベーション コードの後に指定された<br>内線番号に、現在のコールのブラインド転送<br>を開始します。 |
|                                                    | デフォルトは *95 です。                                           |
| [不在転送Actコード(Cfwd All Act Code)]                    | アクティベーション コードの後に指定された<br>内線番号にすべてのコールを転送します。             |
|                                                    | デフォルトは *72。                                              |
| [不在転送Deactコード(Cfwd All Deact Code)]                | すべてのコールのコール転送をキャンセルし<br>ます。                              |
|                                                    | デフォルトは *73。                                              |
| [話中転送Actコード(Cfwd Busy Act Code)]                   | アクティベーション コードの後に指定された<br>内線番号に話中のコールを転送します。              |
|                                                    | デフォルトは*90。                                               |
| [話中転送Deactコード(Cfwd Busy Deact<br>Code)]            | 話中コールのコール転送をキャンセルします。                                    |
|                                                    | アノオルトは *91。                                              |
| [無応答転送Actコード(Cfwd No Ans Act<br>Code)]             | アクティベーション コードの後に指定された<br>内線番号に無応答コールを転送します。              |
|                                                    | デフォルトは <b>*92</b> 。                                      |
| [無応答転送Deactコード(Cfwd No Ans Deact<br>Code)]         | 無応答コールのコール転送をキャンセルしま<br>す。                               |
|                                                    | デフォルトは*93。                                               |
| [CW Actコード (CW Act Code)]                          | すべてのコールでコール ウェイティングを有<br>効にします。                          |
|                                                    | デフォルトは*56。                                               |
| [CW Deactコード(CW Deact Code)]                       | すべてのコールでコール ウェイティングを無<br>効にします。                          |
|                                                    | デフォルトは*57。                                               |
| [コール単位のコールウェイティングActコー<br>ド(CW Per Call Act Code)] | 次のコールのコール ウェイティングを有効に<br>します。                            |
|                                                    | デフォルトは*71。                                               |

I

| パラメータ                                                        | 説明                             |
|--------------------------------------------------------------|--------------------------------|
| [コール単位のコールウェイティングDeactコー<br>ド(CW Per Call Deact Code)]       | 次のコールのコール ウェイティングを無効に<br>します。  |
|                                                              | デフォルトは*70。                     |
| [ブロックCID Actコード(Block CID Act<br>Code)]                      | すべての発信コールの発信者IDをブロックし<br>ます。   |
|                                                              | デフォルトは*61 です。                  |
| [ブロックCID Deactコード(Block CID Deact<br>Code)]                  | すべての発信コールの発信者IDブロックを削<br>除します。 |
|                                                              | デフォルトは*62です。                   |
| [コール単位のブロックCID Actコード(Block<br>CID Per Call Act Code)]       | 次の着信コールの発信者IDブロックを削除し<br>ます。   |
|                                                              | デフォルトは*81。                     |
| [コール単位のBlock CID Deactコード(Block<br>CID Per Call Deact Code)] | 次の着信コールの発信者IDブロックを削除し<br>ます。   |
|                                                              | デフォルトは*82。                     |
| [ブロックANC Actコード(Block ANC Act                                | すべての匿名コールをブロックします。             |
| Code) ]                                                      | デフォルトは*77。                     |
| [ブロックANC Deactコード (Block ANC Deact                           | すべての匿名コールのブロックを削除します。          |
| Code) ]                                                      | デフォルトは*87。                     |
| [DND Actコード (DND Act Code)]                                  | 応答不可機能を有効にします。                 |
|                                                              | デフォルトは *78。                    |
| [DND Deact $\exists -                                  $     | 応答不可機能を無効にします。                 |
|                                                              | デフォルトは *79。                    |
| [全コールセキュア化Actコード (Secure All Call                            | すべての発信コールをセキュアにします。            |
| Act Code) ]                                                  | デフォルトは*16。                     |
| [コール非セキュア化Actコード (Secure No Call                             | すべての発信コールをセキュアにしません。           |
| Act Code)                                                    | デフォルトは*17。                     |
| [1コールセキュア化Actコード (Secure One Call                            | セキュアコールを発信します。                 |
| Act Code) ]                                                  | デフォルト:*18。                     |

| パラメータ                                              | 説明                                                             |
|----------------------------------------------------|----------------------------------------------------------------|
| [1コールセキュア化Deactコード(Secure One<br>Call Deact Code)] | セキュア コール機能を無効にします。<br>デフォルト:*19。                               |
| [ページングコード (Paging Code) ]                          | グループ内の他のクライアントのページング<br>に使用されるスター コード。<br>デフォルトは <b>*96</b> 。  |
| [コールパークコード (Call Park Code)]                       | 現在のコールをパークするために使用される<br>スター コード。<br>デフォルトは *68 です。             |
| [コールピックアップコード (Call Pickup<br>Code)]               | 呼び出し中のコールをピックアップするため<br>に使用されるスター コード。<br>デフォルトは *97 です。       |
| [コールパーク解除コード(Call Unpark Code)]                    | コール パークからのコールをピックアップす<br>るために使用されるスター コード。<br>デフォルトは *88 です。   |
| [グループコールピックアップコード(Group<br>Call Pickup Code)]      | グループ コールをピックアップするために使<br>用されるスター コード。<br>デフォルトは <b>*98</b> です。 |

I

| パラメータ                                   | 説明                                                                                                    |
|-----------------------------------------|----------------------------------------------------------------------------------------------------|
| [参照サービスコード(Referral Services<br>Codes)] | これらのコードは、ユーザが現在のコールを<br>保留にしていて、2 つ目のダイヤル トーンを<br>リスニングしているときに実行する動作を IP<br>フォンに指示します。                                                                                                    |
|                                         | このパラメータには、*98や*97 *98 *123など<br>のように1つ以上の*コードを設定できます。<br>最大トータル長は79文字です。このパラメー<br>タは、ユーザが現在のコールを(フックフラッ<br>シュにより)保留中に、2つ目のダイヤルトー<br>ンをリスニングしているときに適用されます。<br>2つ目のダイヤルトーンに入力された各*コー<br>ド(および現在のダイヤルプランに従って有<br>効な後に続くターゲット番号)によって、電<br>話機はサービス*コードの後ろに続くターゲッ<br>ト番号へのブラインド転送を実行するようト<br>リガーされます。                                          |
|                                         | たとえば、ユーザが*98をダイヤルすると、<br>IP フォンは、ユーザがターゲット番号(通常<br>のダイヤリングとしてダイヤルプランに従っ<br>てチェックされた)を入力するまで待機して<br>いる間に、プロンプトトーンと呼ばれる特殊<br>なダイヤルトーンを再生します。完全な番号<br>を入力すると、電話機は、Refer-To Target が<br>*98 <target_number>と同等な状態で、保留して<br/>いる通話者にブラインド REFER を送信しま<br/>す。この機能により、電話機はアプリケーショ<br/>ンサーバにコールを渡せるため、コールパー<br/>クなどの処理をさらに実行できます。</target_number> |
|                                         | * コードは、IP フォンにより内部で処理され<br>た他の特定業種向けサービスのいずれとも競<br>合できません。電話機で処理しない対応する<br>* コードは空にできます。                                                                                                    |

I

| パラメータ                                            | 説明 |
|--------------------------------------------------|----|
| [機能ダイヤルサービス コード(Feature Dial<br>Services Codes)] |    |

I

| パラメータ | 説明                                                                                                    |
|-------|----------------------------------------------------------------------------------------------------|
|       | これらのコードは、ユーザが1つ目または2<br>つ目のダイヤルトーンをリスニングしている<br>ときに実行する動作を電話機に指示します。                                                                                                    |
|       | このパラメータには、*72 や*72 *74 *67 *82<br>などのように、1つ以上の*コードを設定でき<br>ます。最大のトータル長は79文字です。この<br>パラメータは、ユーザにダイヤルトーン(1<br>つ目または2つ目のダイヤルトーン)がある<br>場合に適用されます。ダイヤルトーンで入力<br>された各*コード(および現在のダイヤルプ<br>ランに従って、後に続くターゲット番号)に<br>より、*コードの後に続くターゲット番号と<br>コールするよう電話機がトリガーされます。<br>たとえば、ユーザが*72をダイヤル後、ユー<br>ザが有効なターゲット番号を入力するのを待<br>機している間に、電話機はプロンプトトーン<br>を再生します。完全な番号を入力すると、電<br>話機は、通常のコールとして INVITE を<br>*72 <target_number>に送信します。この機能に<br/>より、プロキシはコール転送(*72)や発信者<br/>ID のブロック(*67)などの機能を処理でき<br/>ます。</target_number> |
|       | *コードは、電話機により内部で処理された他<br>の特定業種向けサービスのいずれとも競合で<br>きません。電話機で処理しない対応する*コー<br>ドは空にできます。                                                                                                    |
|       | [機能ダイヤルサービス コード (Feature Dial<br>Services Codes)]で各*コードにパラメータを<br>追加して、*コード (*72'c' *67'p'など)が入<br>力された後に再生するトーンを示すことがで<br>きます。以下に、許可されるトーンパラメー<br>タのリストを示します。 (パラメータはスペー<br>スなしで、バック クォートで囲みます)。                                                                                                    |
|       | ・c=Cfwd ダイヤル トーン                                                                                                    |
|       | ・d=ダイヤル トーン                                                                                                    |
|       | ・m=MWIダイヤルトーン                                                                                                    |
|       | •o=外部ダイヤル トーン                                                                                                    |
|       | •p=プロンプト ダイヤル トーン                                                                                                    |
|       | •s=2つ目のダイヤルトーン                                                                                                    |

| パラメータ | 説明                                                                                                    |
|-------|----------------------------------------------------------------------------------------------------|
|       | •x = トーンなし、x は上記で使用されていな<br>い任意の数字                                                                                                    |
|       | トーン パラメータを指定しない場合、デフォ<br>ルトではプロンプト トーンが再生されます。                                                                                                    |
|       | コール転送をキャンセルするには、*73など、<br>*コードの後に電話番号が続かない場合は、こ<br>のパラメータに含めないでください。この場<br>合は、ダイヤル プランにその*コードを追加<br>します。ユーザが*73をダイヤルすると、通<br>常どおり INVITE *73@ が送信されます。 |

# **Cisco IP** 会議用電話 7832 シリーズのマニュアル

お使いの言語、電話機モデル、および電話ファームウェアリリースに固有の資料を参照してください。次のドキュメント URL から参照してください。

https://www.cisco.com/c/en/us/support/collaboration-endpoints/ ip-phone-7800-series-multiplatform-firmware/tsd-products-support-series-home.html